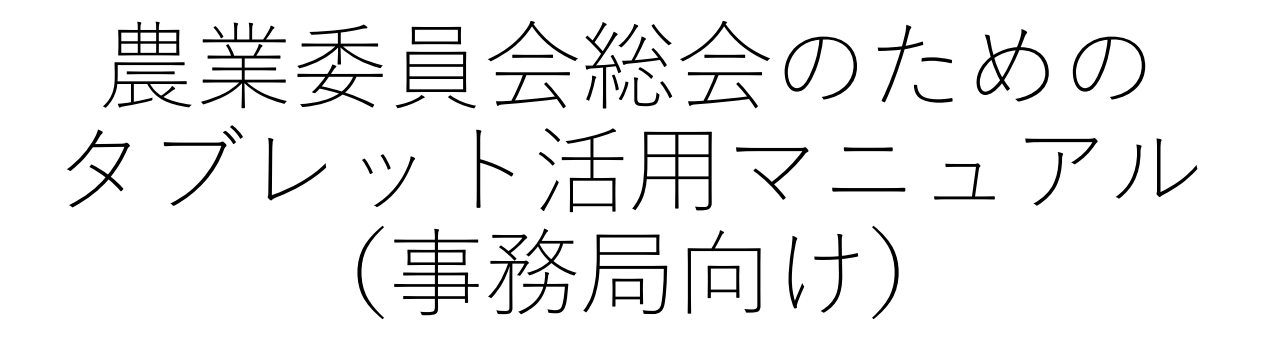

## 令和3年6月 一般社団法人全国農業会議所

タブレット端末を活用した総会の流れ

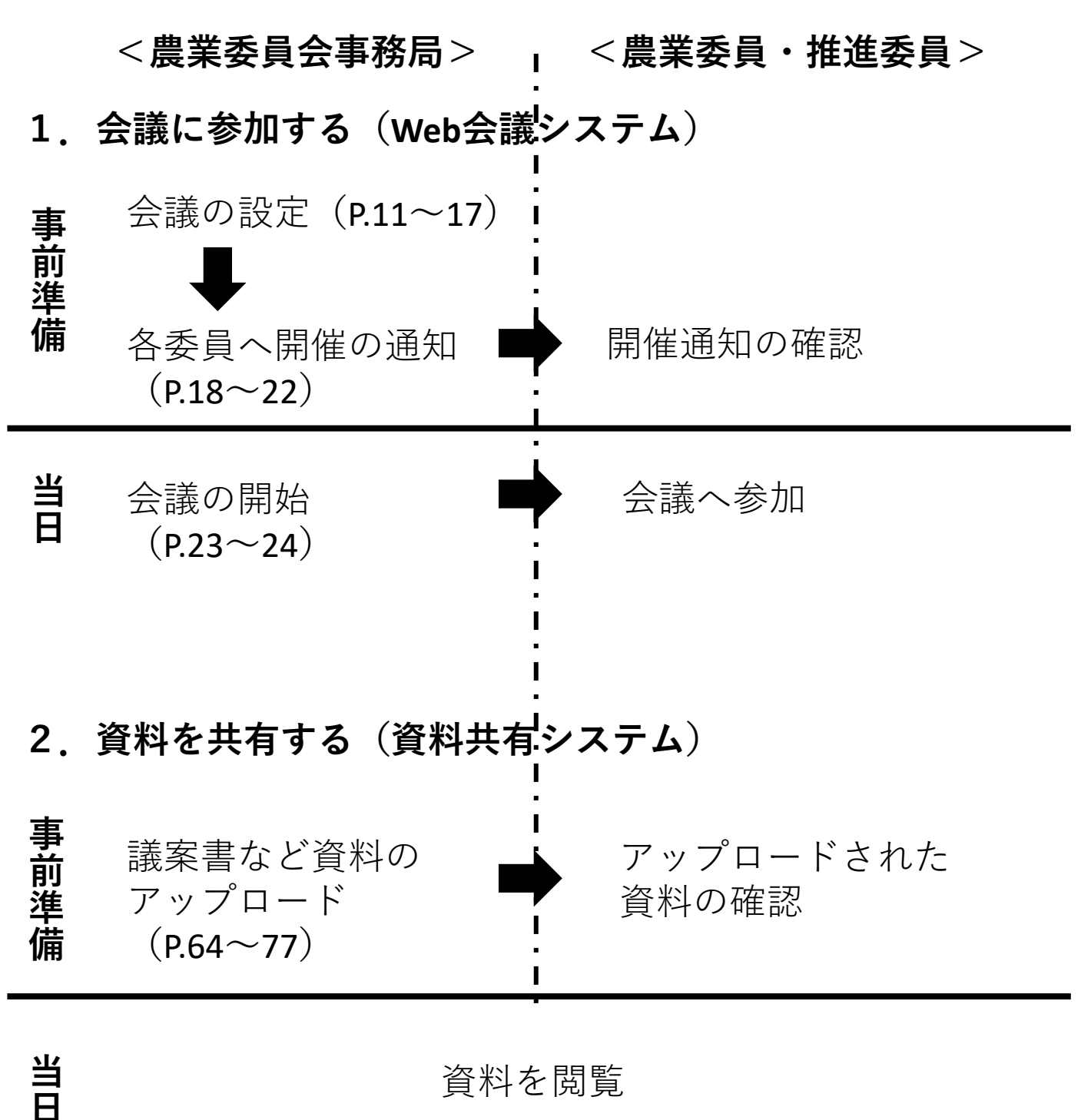

資料を閲覧

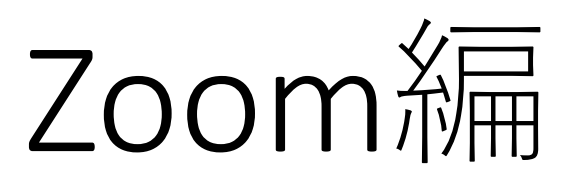

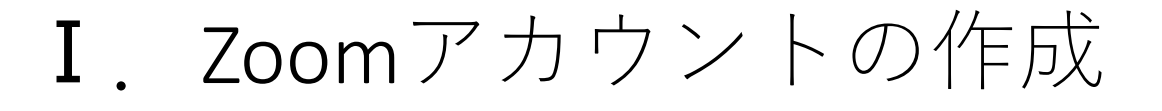

#### ① Zoomアプリを開き、サインアップをクリック

19:35 5月10日(月)

111 4G 17% 💽

තු

**ミーティングを開始** 外出時にビデオ会議を開始またはビデオ会議に参加

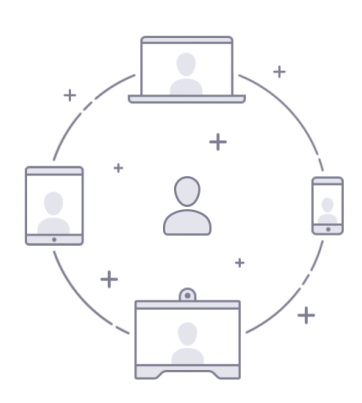

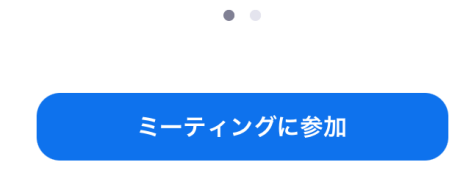

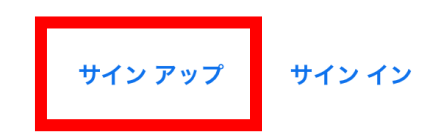

② メールアドレス、姓、名を入力し「サインアップ」 をクリック

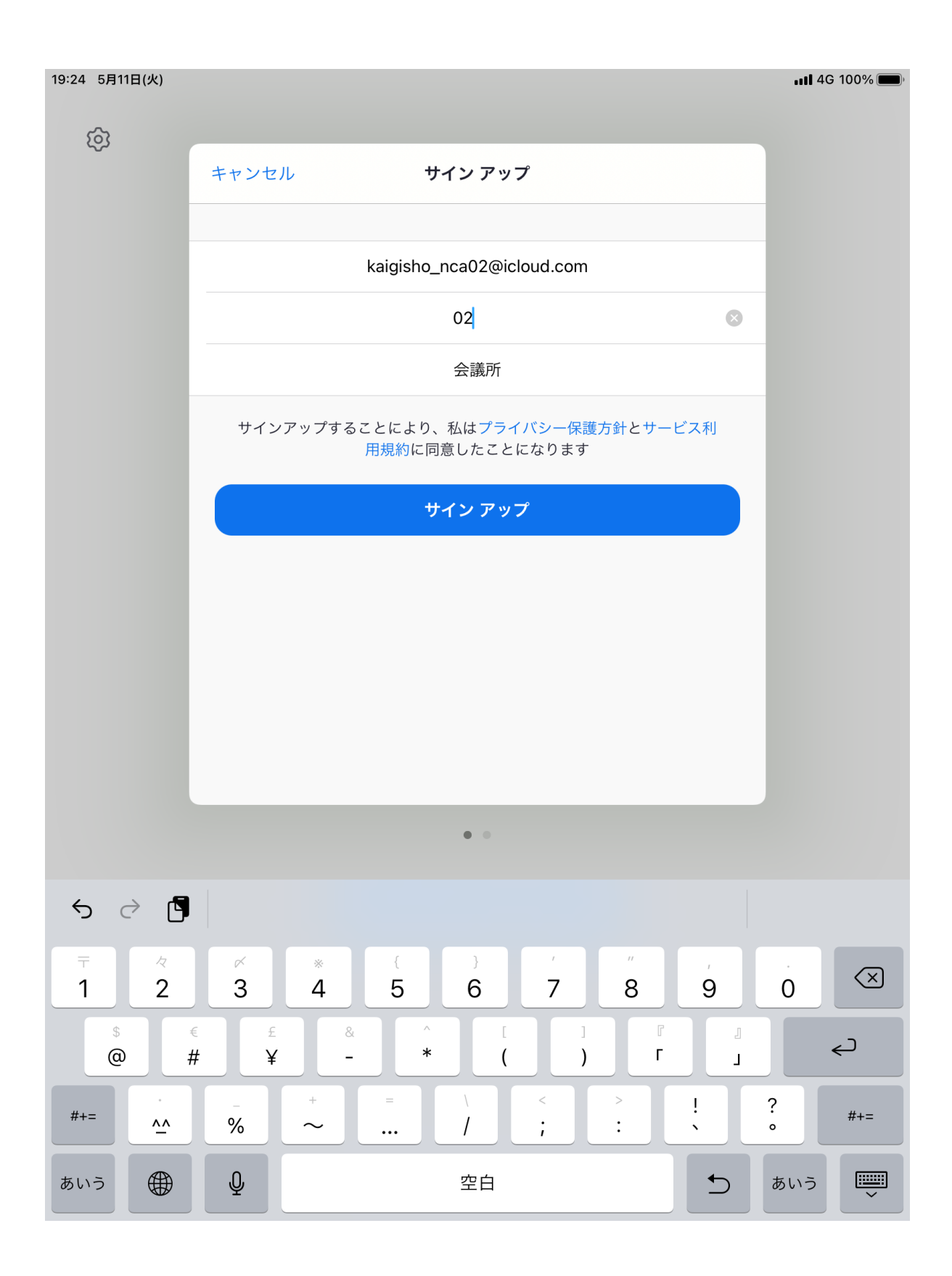

#### ③以下の画面が表示されたらメールを確認

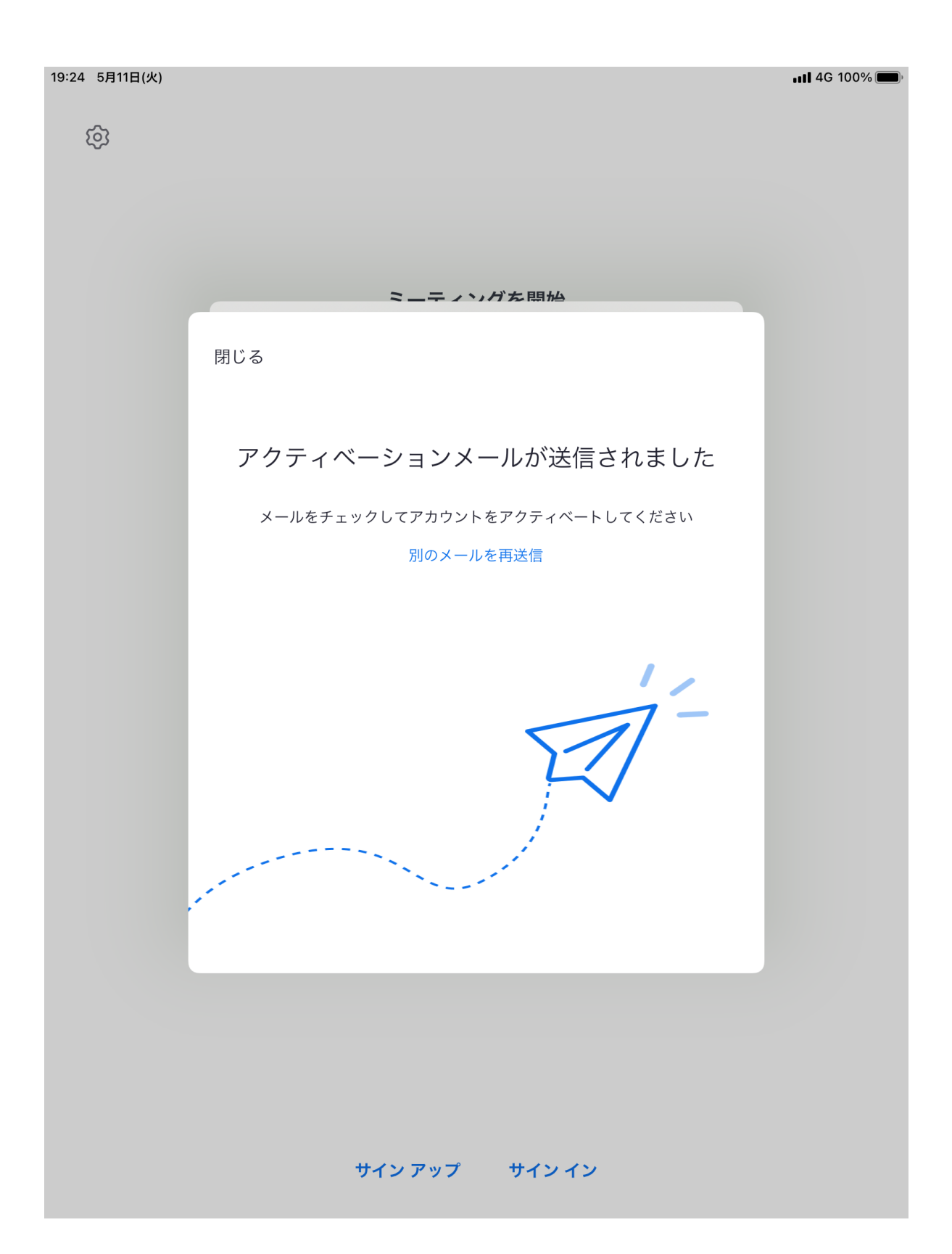

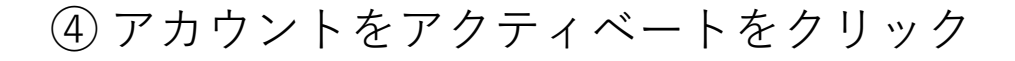

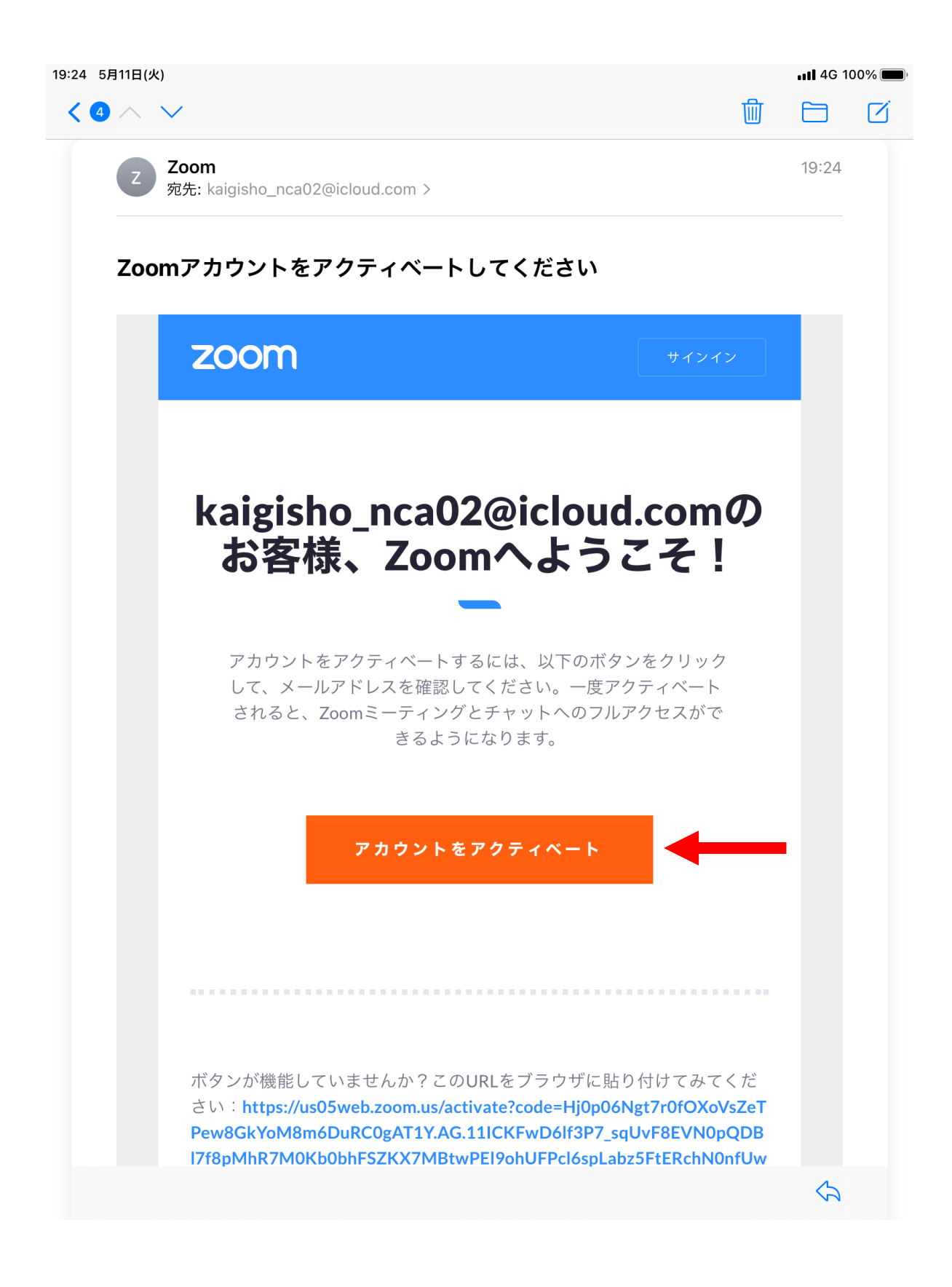

#### ⑤ パスワードを入力し、「続ける」をクリック

| ▲メール 19:25 5月11日(火)                                                                | <b>≙</b> us05                                | web.zoom.us                                                    |
|------------------------------------------------------------------------------------|----------------------------------------------|----------------------------------------------------------------|
|                                                                                    |                                              | デモをリクエスト 1.888.799.9666 リソース ✔ サポート                            |
| <b>ZOOM</b> איז איז איז איז איז איז איז איז איז איז                                | ーティングに参加する                                   | ミーティングを開催する ▼ サインイン サインアップは無料です                                |
| アカウント情報                                                                            | 仲間を招待                                        | ミーティングのテス                                                      |
| Zoomへようさ<br>Hello! To get started with Zoom v<br>details from you to create your t | 2 <b>2</b><br>we need a few<br>free account. | 名<br>02<br>姓<br>会議所                                            |
|                                                                                    |                                              | パスワード パスワードを確認する パスワードを確認する ・・・・・・・・・・・・・・・・・・・・・・・・・・・・・・・・・・ |

🔵 はい 🛛 🔾 いいえ

続ける

By signing up, I agree to the Zoom's Privacy Statement and Terms of Service.

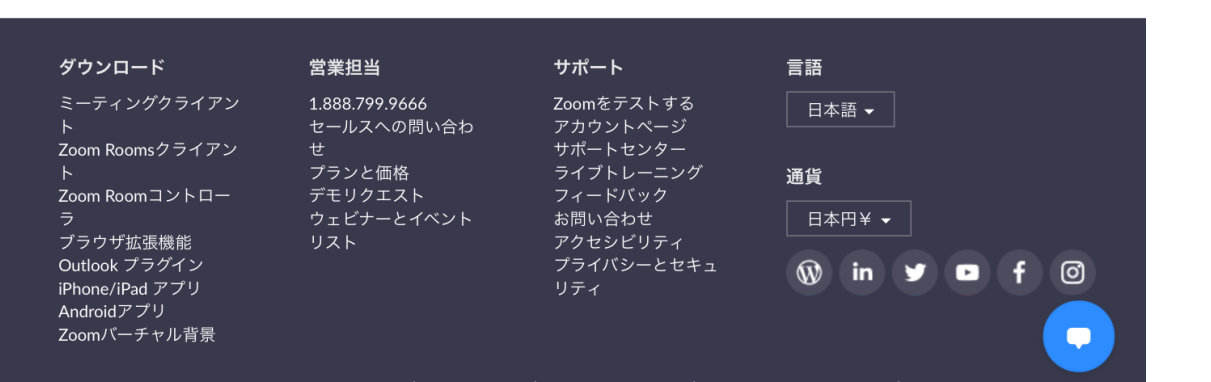

Copyright ©2021 Zoom Video Communications, Inc. All rights reserved. 規約 |プライバシー |トラスト センター |法務・コンプライアンス |クッ<u>キー選択設</u>定

概要

Zoomブログ

お客様の声

パートナー 投資企業

メディアキット

How to Video

開発者プラット

プレス

弊社のチーム 採用情報

インテグレーション

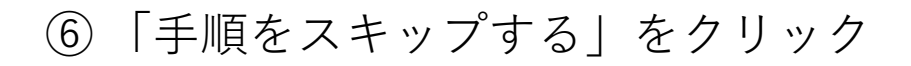

| <b>▲メール</b> 19:26 5.                                                                                         | 月11日(火)                                                                                                    |                                                                             |                                                                                                    |                                                | <b>ull</b> 4G 100% 🗩 |
|----------------------------------------------------------------------------------------------------|----------------------------------------------------------------------------------------------------|-----------------------------------------------------------------------------|----------------------------------------------------------------------------------------------------|------------------------------------------------|----------------------|
| $\langle \rangle$                                                                                            | aa                                                                                                    | a us05web                                                                   | .zoom.us                                                                                                    | ථ 🗅                                            | + 🗅                  |
| 📑 ミーティ                                                                                                    | ングを起動 - Zoom                                                                                                    | 🛛 🔤 アカウントを有効                                                                | 効にする - Zoom                                                                                                    | 📑 国際通話用ダイヤル・                                   | イン番号 - Zoom          |
|                                                                                                    |                                                                                                    |                                                                             | デモをリクエスト                                                                                                    | - 1.888.799.9666 リン                            | /ース マ サポート           |
| zoom                                                                                                    | ソリューション 🗸                                                                                                    | ミーティングをスケジュ                                                                 | ールする ミーティングに参                                                                                                    | 加する ミーティングを                                    | 開催する 🗸 🚨             |
|                                                                                                    | )                                                                                                    | -•                                                                          | 0                                                                                                    |                                                |                      |
| アカウン                                                                                                    | 下情報                                                                                                    | 中間を招待                                                                       | ミーティングのテス                                                                                                    |                                                |                      |
| <b>仲間を</b> 招待                                                                                                | を増やしまし<br>iして無料のZoomアカ<br>しましょう !<br>なぜ招待するのですか?                                                                                              | <b>よう。</b><br>ウントを作成                                                        | <ul> <li>メールアドレス</li> <li>name@domain.co</li> <li>メールアドレス</li> <li>name@domain.co</li> <li>メールアドレス</li> <li>name@domain.co</li> <li>別のメールを追加</li> <li>別のメールを追加</li> <li>私はロボ<br/>りません</li> </ul> | m<br>m<br>m<br>ロ<br>ロ<br>マライバシー・利用規約<br>手順をスキャ | <br>  _<br>リプする      |
| 概要                                                                                                    | ダウンロード                                                                                                    | 営業担当                                                                        | サポート                                                                                                    | 言語                                             |                      |
| Zoomプログ<br>お客様の声<br>弊社のチーム<br>採用情報<br>インテグレーション<br>パートナー<br>グレス<br>ブイアキット<br>How to Video<br>開発者プラット<br>ママート | ミーティングクライアン<br>ト<br>Zoom Roomsクライアン<br>ト<br>Zoom Roomコントロー<br>ラ<br>ブラウザ拡張機能<br>Outlook ブラグイン<br>iPhone/iPad アプリ<br>Android アプリ<br>Zoomパーチャル背景 | 1.888.799.9666<br>セールスへの問い合わ<br>せ<br>プランと価格<br>デモリクエスト<br>ウェビナーとイベント<br>リスト | Zoomをテストする<br>アカウントページ<br>サポートセンター<br>ライブトレーニング<br>フィードバック<br>お問い合わせ<br>アクセシビリティ<br>プライバシーとセキュ<br>リティ                                                                                            | 日本語 ▼<br>通貨<br>日本円¥ ▼                          | ■ f @                |

#### ⑥以下の画面が表示されたらアカウントの作成完了

| ▲メール 19:26 5月11日       | (火)                                          |                       |                                                                                                    |                                                                                                    | <b>4</b> G 100%                                                              |
|------------------------|----------------------------------------------|-----------------------|----------------------------------------------------------------------------------------------------|----------------------------------------------------------------------------------------------------|------------------------------------------------------------------------------|
| < > 四                  | ぁあ                                           | <mark>≜</mark> us05we | eb.zoom.us                                                                                                    | 5                                                                                                    | ů + C                                                                        |
| 🕒 ミーティングを              | 起動 - Zoom                                    | 🗵 📴 アカウントを            | 有効にする - Zoom                                                                                                    | 📑 国際通話/                                                                                                    | 用ダイヤルイン番号 - Zoom                                                             |
|                        |                                              |                       | デモをリク                                                                                                    | エスト 1.888.799.9                                                                                                    | 2666 リソース マ サポート                                                             |
| ΖΟΟΜ ν                 | リューション 🔻                                     | ミーティングをスケジ            | ュールする ミーティン                                                                                                    | グに参加する ミー                                                                                                    | -ティングを開催する 🗸 🔔                                                               |
| アカウント情報                |                                              | 仲間を招待                 | ミーティングのテス                                                                                                    |                                                                                                    |                                                                              |
| <b>テストミ</b><br>よくできました | このでは、「「「「「」」」」、「「」」、「「」」、「」、「」、「」、「」、「」、「」、「 | クグを開<br>ングを始めま        | ご使用のパー<br><i>②</i> リンクを<br>https://us05w<br>pwd=OG92RE<br>フロンダーかい<br>できるので時<br>Microsoft C<br>ラグイン<br>Zoomを追加<br>Chrome上の<br>ション<br>ダウンロー | ソナルミーティングU<br>: <b>コピー</b><br>eb.zoom.us/j/747679<br>:42SG05Z2FscGd4OF<br>-ティングを マ<br>らミーティングの予定<br>間を節約できます。<br>Dutlookプ<br>り加<br>クステン | JRL:<br>P5482?<br>Fg1UHBqQT09<br>マイアカウントへ<br>Eを直接入れることが<br>efoxアドオン<br>ウンロード |

#### 概要

Zoomブログ お客様の声 弊社のチーム 採用情報 インテグレーション パートナー 投資企業 ブレス

#### ダウンロード

ミーティングクライアン ト Zoom Roomsクライアン ト

Zoom Roomコントロー ラ ブラウザ拡張機能 Outlook プラグイン

#### 営業担当

1.888.799.9666 セールスへの問い合わ せ

プランと価格 デモリクエスト ウェビナーとイベン リスト

#### サポート

Zoomをテストする アカウントページ サポートセンター ライブトレーニング フィードバック お問い合わせ アクセシビリティ プライバシーとセキョ

| 言語     |  |
|--------|--|
| 日本語 -  |  |
| 通貨     |  |
| 日本円¥ 🗸 |  |
|        |  |

Ⅱ. ミーティングを設定する

#### ① Zoomアプリをタップし、サインインをクリック

19:35 5月10日(月)

**................................** 4G 17% 💽 •

තු

**ミーティングを開始** 外出時にビデオ会議を開始またはビデオ会議に参加

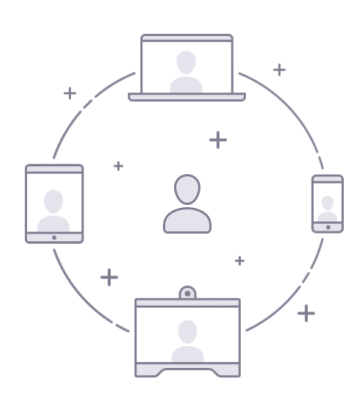

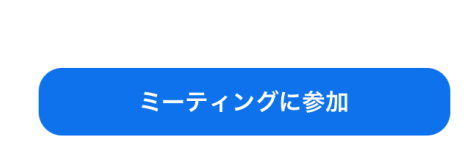

•

| サイン アップ サイン イン |
|----------------|
|----------------|

#### ② 登録したメールアドレス、パスワードを入力し 「サインイン」クリック

| 20:02 5月11日(火) |                                         | 📲 4G 100% 💋 |
|----------------|-----------------------------------------|-------------|
| <b>\$</b>      | キャンセル <b>サインイン</b>                      |             |
|                |                                         |             |
|                | kaigisho_nca02@icloud.com               |             |
|                | 8                                       |             |
|                | サインイン                                   |             |
|                | パスワードをお忘れですか?                           |             |
|                |                                         |             |
|                |                                         |             |
|                |                                         |             |
|                | エンタープライズユーザーですか? SSOでサインイン              |             |
|                | <b>ć G (</b>                            |             |
|                |                                         |             |
|                | •                                       |             |
|                | ミーティングに参加                               |             |
|                |                                         |             |
|                |                                         |             |
|                |                                         |             |
|                | # 4 2 2 2 2 2 2 2 2 2 2 2 2 2 2 2 2 2 2 |             |
|                | サインアップ サイソイン                            |             |

#### ③ 「**OK**」「許可しない」どちらかを選択

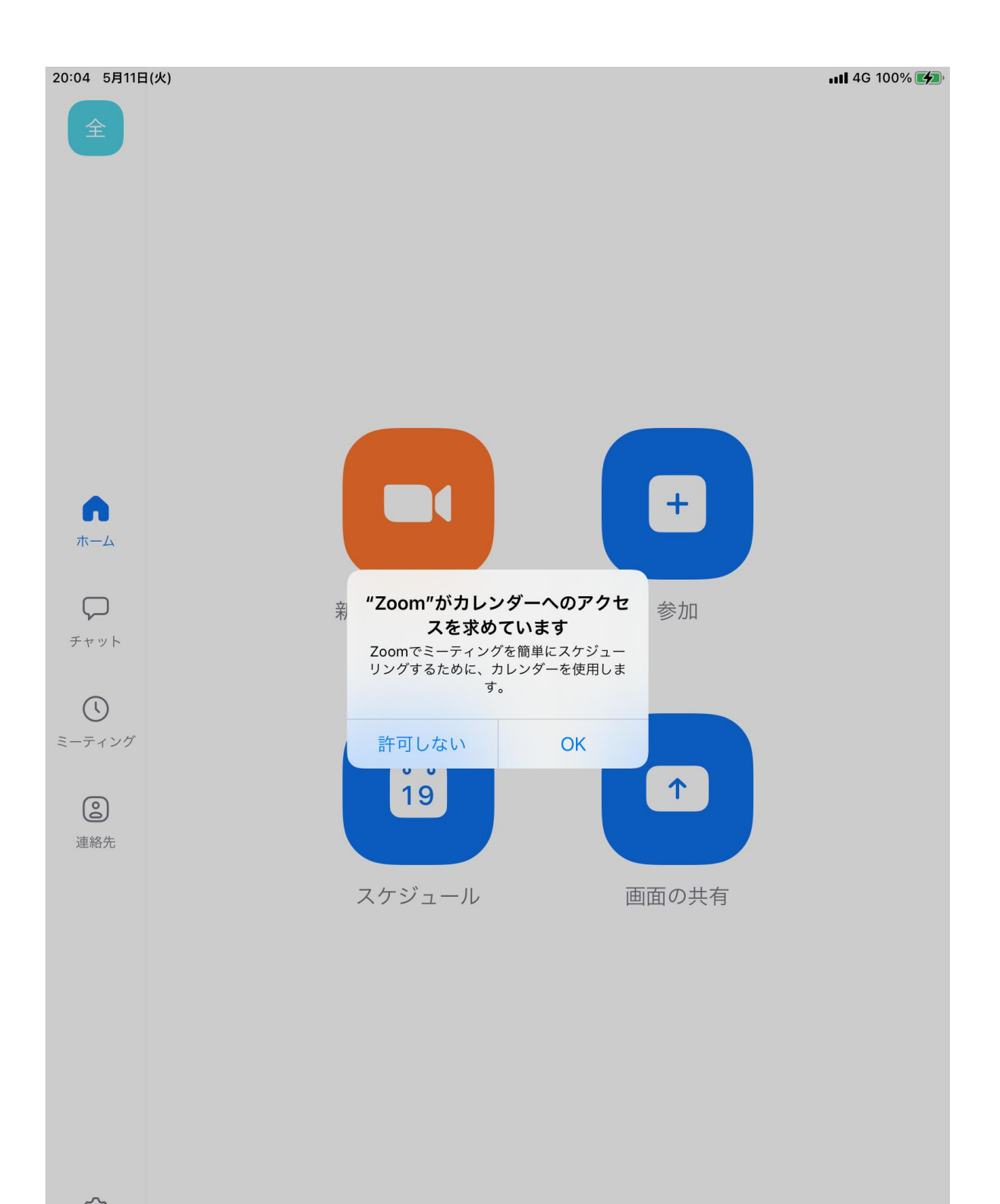

**()** 設定

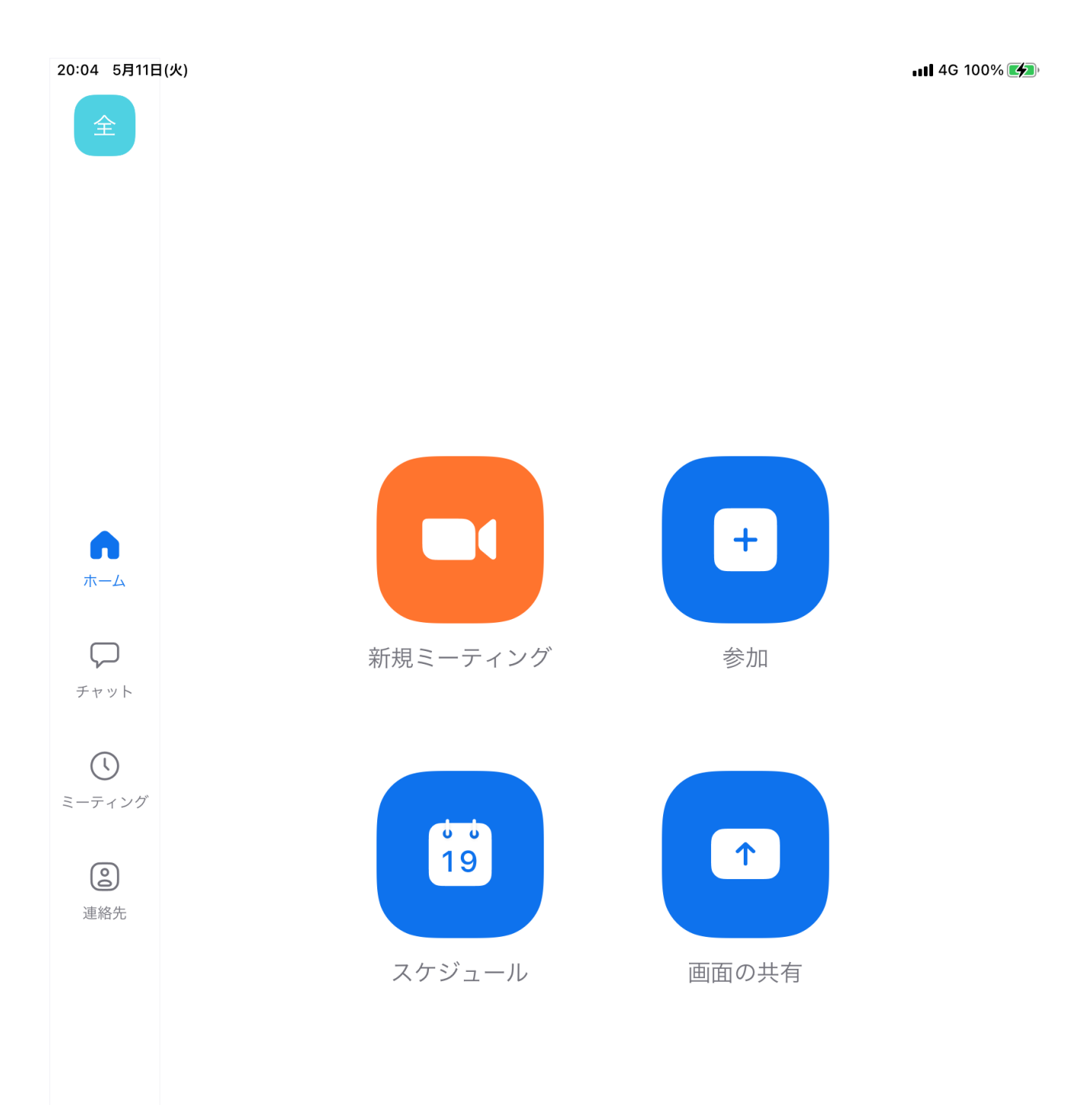

#### ⑤ 会議名、日時、時間を入力

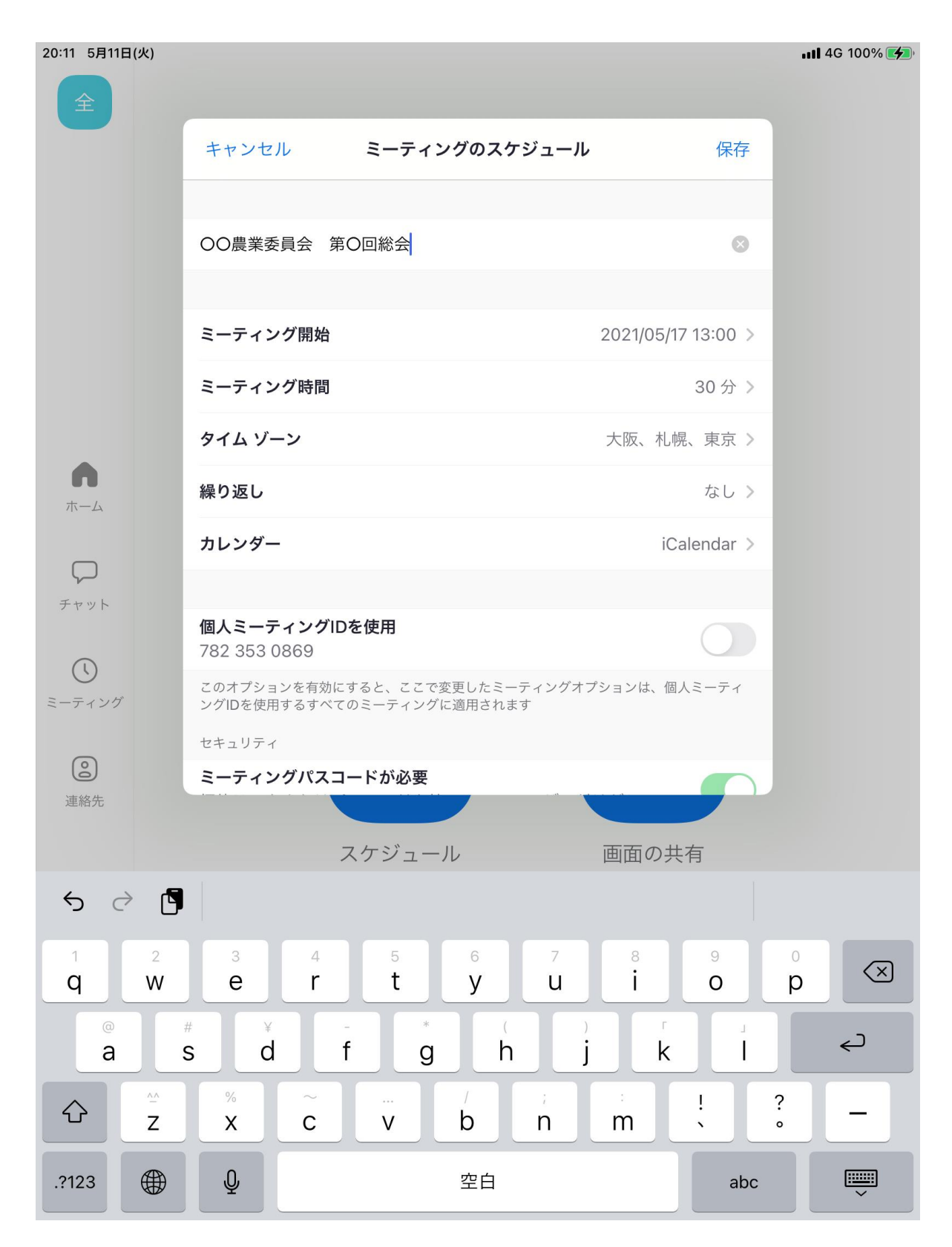

#### ⑥「ホストビデオオン」「参加者の動画オン」をそ れぞれオンにし、「保存」をクリック

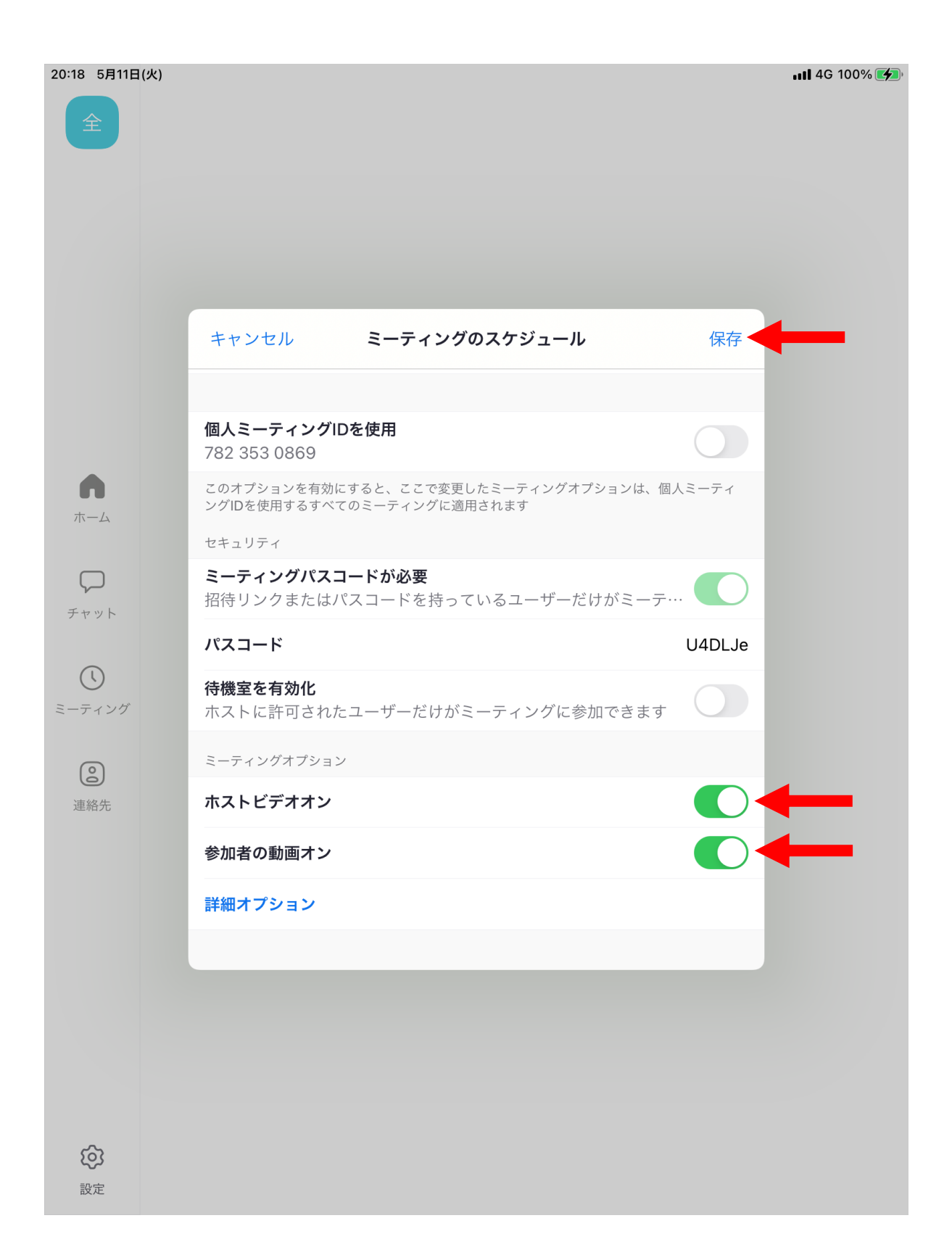

⑦「追加」をクリックでミーティングの設定完了

| 1日(火)                                                                     | utl 4G                                        |
|---------------------------------------------------------------------------|-----------------------------------------------|
| キャンセル                                                                     | 新規イベント 追加                                     |
| OO農業委員会 第O回総会                                                             |                                               |
| nttps://us05web.zoom.us/j/86                                              | 301385801?pwd=ekswYUd6U2s1MVhOUTNqOTN         |
|                                                                           |                                               |
| 終日                                                                        |                                               |
| 開始                                                                        | 2021/05/11 20:30                              |
| 終了                                                                        | 21:00                                         |
| 繰り返し                                                                      | しない >                                         |
| 移動時間                                                                      | なし >                                          |
| カレンダー                                                                     | <ul> <li>nca.nouchi@gmail.com &gt;</li> </ul> |
| 予定出席者                                                                     | なし >                                          |
| 通知                                                                        | 15分前 >                                        |
| 予備の通知                                                                     | なし >                                          |
| 表示方法                                                                      | 予定あり >                                        |
|                                                                           |                                               |
| https://us05web.zoom.us/j/8630                                            | 1385801?pwd=ekswYUd6U2s1MVhOUTNqOTNRWEZKUT09  |
| Zoomミーティングに参加する<br>https://us05web.zoom.us/j/86<br>bwd=ekswYUd6U2s1MVhOU1 | 301385801?<br>NqOTNRWEZKUT09                  |
| ミーティングID: 863 0138 580<br>パスコード: U4DLJe                                   | 1                                             |
|                                                                           |                                               |
|                                                                           |                                               |

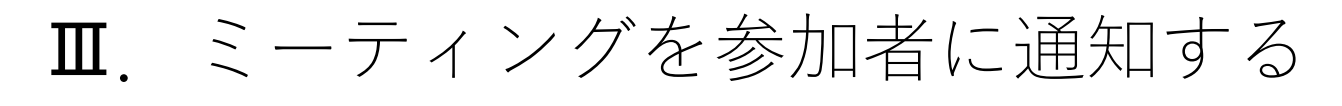

① 「ミーティング」をクリック

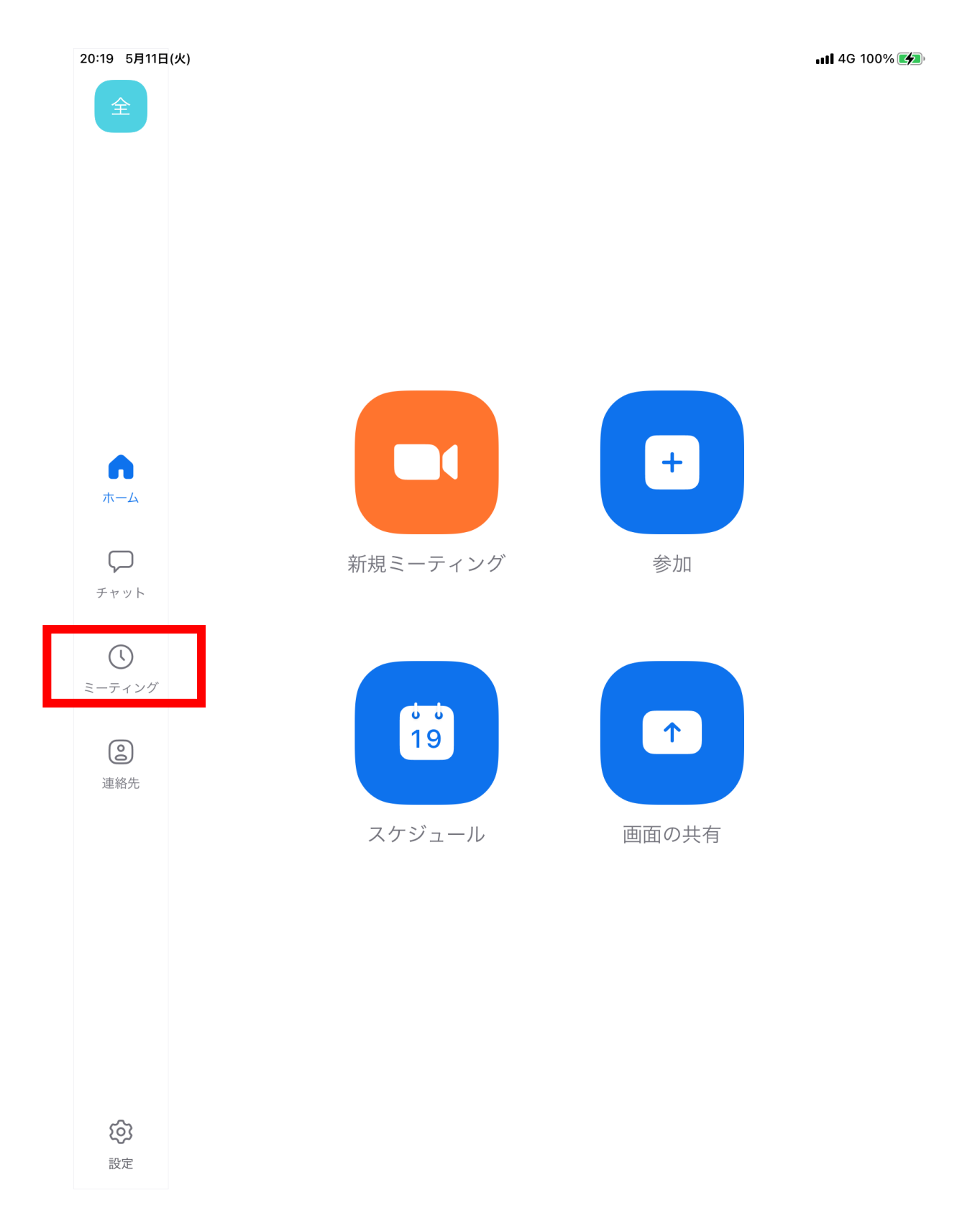

#### ② 作成したミーティングが表示されるのでクリック

| 20:19 5月11日     | 3(火)                                                   | 🗤 4G 100% 🗲 |
|-----------------|--------------------------------------------------------|-------------|
| 全               | 予定されているミーティング                                          | C           |
|                 | 個人ミーティング ID<br>782 353 0869                            |             |
|                 | 開始招待の送信編集                                              |             |
|                 | 今日                                                     |             |
|                 | 20:30 <b>〇〇農業委員会 第〇回総会</b><br>ミーティング ID: 863 0138 5801 | 開始          |
|                 |                                                        |             |
| <b>ん</b><br>ホーム |                                                        |             |
| チャット            |                                                        |             |
|                 |                                                        |             |
| <u> </u>        |                                                        |             |
| 連絡先             |                                                        |             |
|                 |                                                        |             |
|                 |                                                        |             |
|                 |                                                        |             |
|                 |                                                        |             |
| <b>()</b><br>設定 |                                                        |             |

#### ③「招待者の追加」をクリック

| 20:19 5月11日        | (火)   |           |                             |             | 📲 4G 100% 🌠 |
|--------------------|-------|-----------|-----------------------------|-------------|-------------|
| 全                  |       |           | 予定されているミーティング               |             | C           |
|                    |       |           | 個人ミーティング ID<br>782 353 0869 |             |             |
|                    |       |           | 開始招待の送信編集                   |             |             |
|                    | 今日    |           |                             |             |             |
|                    | 20:30 | キャンセル     | ミーティングの詳細                   | 編集          | 開始          |
|                    |       | トピック      | 〇〇農業委員会                     | 第〇回総会       |             |
| $\bigcirc$         |       | 日程        |                             | 今日 20:30    |             |
| ホーム                |       | ミーティング ID | 863                         | 3 0138 5801 |             |
| $\square$          |       | ミーティング時間  |                             | 30 分        |             |
| チャット               |       | パスコード     |                             | U4DLJe      |             |
| <b>し</b><br>ミーティング |       |           | 開始                          |             |             |
| 0                  |       |           | 招待者の追加                      |             |             |
| 連絡先                |       |           | 削除                          |             |             |
|                    |       |           |                             |             |             |
|                    |       |           |                             |             |             |
|                    |       |           |                             |             |             |
|                    |       |           |                             |             |             |
|                    |       |           |                             |             |             |
|                    |       |           |                             |             |             |

**()** 設定

## ④ 「メールの送信」をクリック

| 20:42 5月20日                             | ](木)  |       |           |                        |           |          | ul 4G @ 87% |
|-----------------------------------------|-------|-------|-----------|------------------------|-----------|----------|-------------|
| 全                                       |       |       | 予約        | 定されているミー               | ティング      |          | C           |
|                                         |       |       |           | 個人ミーティング<br>782 353 08 | ID<br>869 |          |             |
|                                         |       |       | 開始        | 招待の送信                  | 編集        |          |             |
|                                         | 今日    |       |           |                        |           |          |             |
|                                         | 21:00 | キャンセ  | ν ε-·     | ティングの詳細                |           | 編集       | 開始          |
|                                         |       | トピック  |           |                        |           | 00会議     |             |
| $\widehat{\square}$                     |       | 日程    |           |                        | 4         | ≽日 21:00 |             |
| ホーム                                     |       | ミーティン | ッグ ID     |                        | 868 79    | 972 9329 |             |
| $\square$                               |       | ミーティン | メッセージの送信  |                        | Ð         | 30 分     |             |
| チャット                                    |       | パスコー  | メールの送信    |                        |           | Wjfcp1   |             |
| O                                       |       |       | クリップボードにコ | ピー                     | Ъ         |          |             |
| ======================================= |       |       | 招         | 待者の追加                  |           |          |             |
| 連絡先                                     |       |       |           | 出版全                    |           |          |             |
|                                         |       |       |           |                        |           |          |             |
|                                         |       |       |           |                        |           |          |             |
|                                         |       |       |           |                        |           |          |             |
|                                         |       |       |           |                        |           |          |             |
|                                         |       |       |           |                        |           |          |             |
|                                         |       |       |           |                        |           |          |             |
|                                         |       |       |           |                        |           |          |             |
| <b>()</b><br>設定                         |       |       |           |                        |           |          |             |

#### ⑤「宛先」に参加者のメールアドレスを入力し 右上の送信ボタンを押す⇒通知完了です

| 20:43 5         | 月20日(木)                             |                                                        |                              |                    |                |        |             | all        | 4G @ 87%                 |
|-----------------|-------------------------------------|--------------------------------------------------------|------------------------------|--------------------|----------------|--------|-------------|------------|--------------------------|
| 全               | キャンセル                               |                                                        |                              |                    |                |        |             | _          |                          |
|                 | Zoom                                | ミー                                                     | ティ                           | ング                 | への招            | 3待-    | 00 <b>≨</b> | ⋛議         |                          |
|                 | 宛先: kaigish                         | o_nca01@i                                              | cloud.con                    | n                  |                |        |             |            |                          |
|                 | Cc:                                 |                                                        |                              |                    |                |        |             |            |                          |
|                 | Bcc:                                |                                                        |                              |                    |                |        |             |            | 開始                       |
|                 | 差出人: nca.                           | nouchi@gr                                              | nail.com                     |                    |                |        |             |            |                          |
|                 | 件名: Zoom S                          | ミーティンク                                                 | への招待-                        | OO会議               |                |        |             |            |                          |
| ホー.             | 全国農業 会                              | 議所01さん                                                 | があなた                         | を予約さ               | れたZoon         | コミーティ  | ングに招待       | しています。     |                          |
| チャッ             | トピック: C<br>時間: 2021年                | ○会議<br>₹5月20日                                          | 09:00 PI                     | <b>∕</b> Ⅰ 大阪、柞    | 礼幌、東京          | Ę      |             |            |                          |
| マ               | Zoomミーラ<br>https://us0!<br>pwd=bWw2 | <sup></sup> ィングに <sup>。</sup><br>ōweb.zooi<br>2NDRXd0! | 参加する<br>n.us/j/86<br>5KOU1hb | 8797293<br>W4xTIZJ | 29?<br>ZXhNdz( | )9     |             |            |                          |
| <b>这</b><br>連絡: | ミーティング<br>パスコード:                    | ל ID: 868<br>Wjfcp1                                    | 7972 932                     | 29                 |                |        |             |            | 1                        |
| 6               | Aa                                  |                                                        |                              |                    |                |        |             | <u> </u>   |                          |
| 1<br><b>q</b>   | 2<br>W                              | з<br>е                                                 | 4<br>r                       | 5<br>t             | 6<br><b>y</b>  | 7<br>U | 8<br>i      | 9 0<br>0 p | $\langle \times \rangle$ |
|                 | a s                                 | ď                                                      | f                            | g                  |                |        | j k         |            | ¢J                       |
|                 | Z                                   | %<br>X                                                 | č                            | <br>V              | b              | ;<br>n | :<br>m      | !?<br>`°   | -                        |
| .?123           |                                     |                                                        |                              | 空                  | 白              |        |             | abc        |                          |

## ₩. ミーティングを開始する (ホスト)

## ① 設定したミーティングの「開始」をクリック

| 20:19 5月11日        | 3(火)                                       |                              |                       | 1  | 11 4G 100% 🗭 |
|--------------------|--------------------------------------------|------------------------------|-----------------------|----|--------------|
| 全                  |                                            | 予定されて                        | いるミーティン               | ッグ | C            |
|                    |                                            | <sub>個人</sub><br><b>782:</b> | ミーティング ID<br>353 0869 |    |              |
|                    |                                            | 開始打                          | 習待の送信                 | 編集 |              |
|                    | 今日                                         |                              |                       |    |              |
|                    | 20:30 OO農業委員会 第O回<br>ミーティング ID: 863 0138 ( | <b>総会</b><br>5801            |                       |    | 開始           |
|                    |                                            |                              |                       |    |              |
| <b>ん</b><br>ホーム    |                                            |                              |                       |    |              |
| チャット               |                                            |                              |                       |    |              |
| <b>し</b><br>ミーティング |                                            |                              |                       |    |              |
| 連絡先                |                                            |                              |                       |    |              |
|                    |                                            |                              |                       |    |              |
|                    |                                            |                              |                       |    |              |
|                    |                                            |                              |                       |    |              |
|                    |                                            |                              |                       |    |              |
| <b>()</b><br>設定    |                                            |                              |                       |    |              |

WiFiまたは携帯のデータ」をクリック

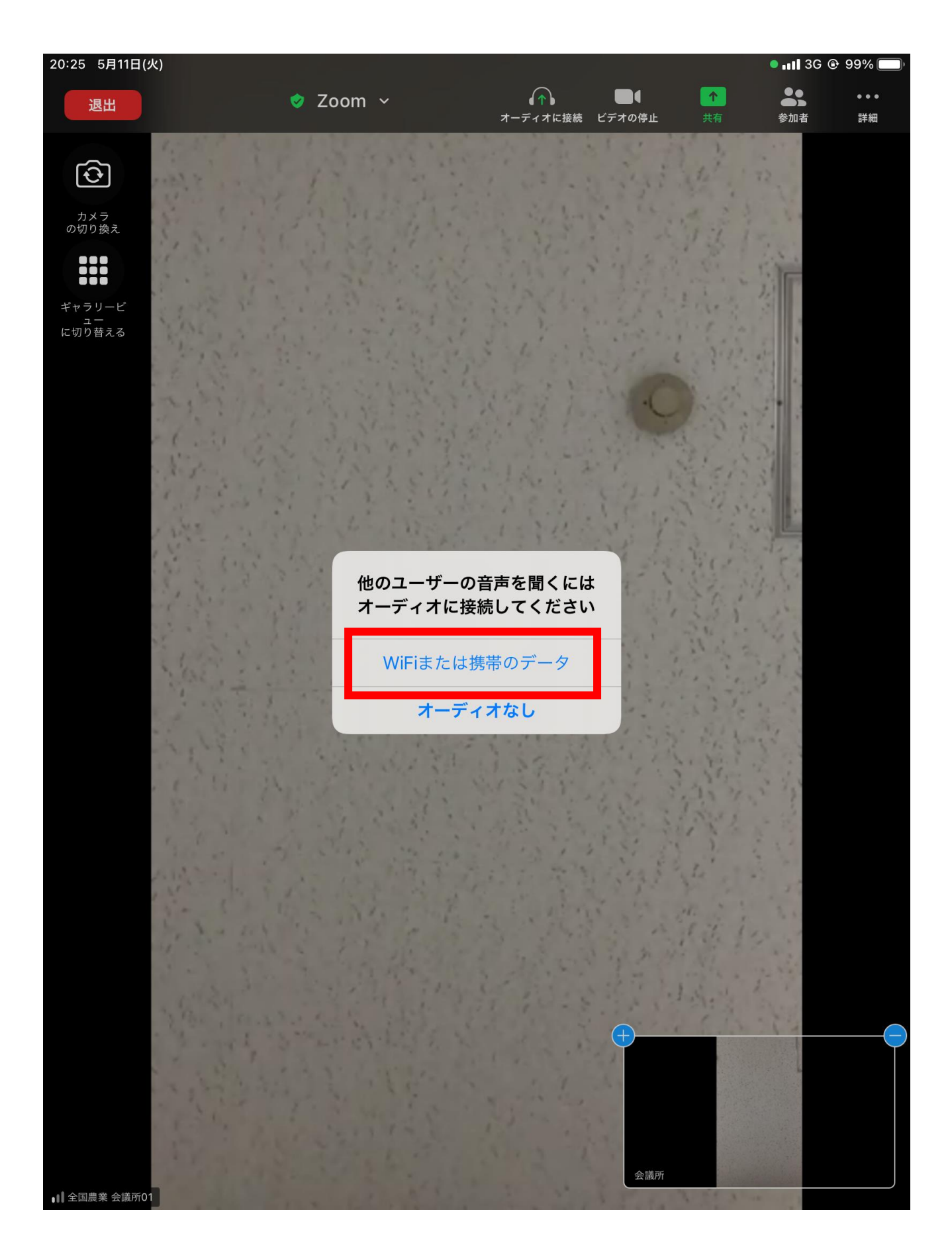

# Microsoft Teams編

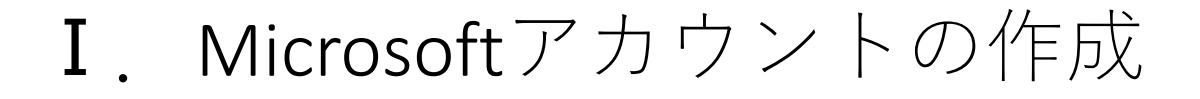

## Microsoft Teamsアプリを開き、「無料でサインアップ」 をクリック

15:27 5月13日(木)

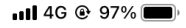

編集

\*

サインインするアカウントを選択

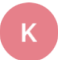

kaigisho\_nca01@icloud.com kaigisho\_nca01@icloud.com

♀ 別のアカウントでサインイン

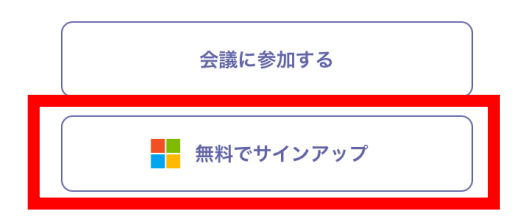

## ② Microsoft Teamsアプリを開き、「企業」をクリック

15:27 5月13日(木)

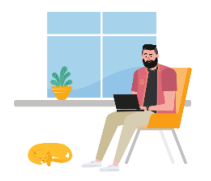

📲 4G 🕑 97% 🗩

編集

サインインするアカウントを選択

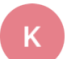

kaigisho\_nca01@icloud.com kaigisho\_nca01@icloud.com

♀ 別のアカウントでサインイン

|    | アカウント タイプの選択                    |  |  |  |  |  |
|----|---------------------------------|--|--|--|--|--|
| oD | 個人<br>友達や家族と協調する                |  |  |  |  |  |
|    | <b>企業</b><br>組織のための Teams を設定する |  |  |  |  |  |
|    | 無料でサインアップ                       |  |  |  |  |  |

#### ③ メールアドレスを入力し「次へ」をクリック

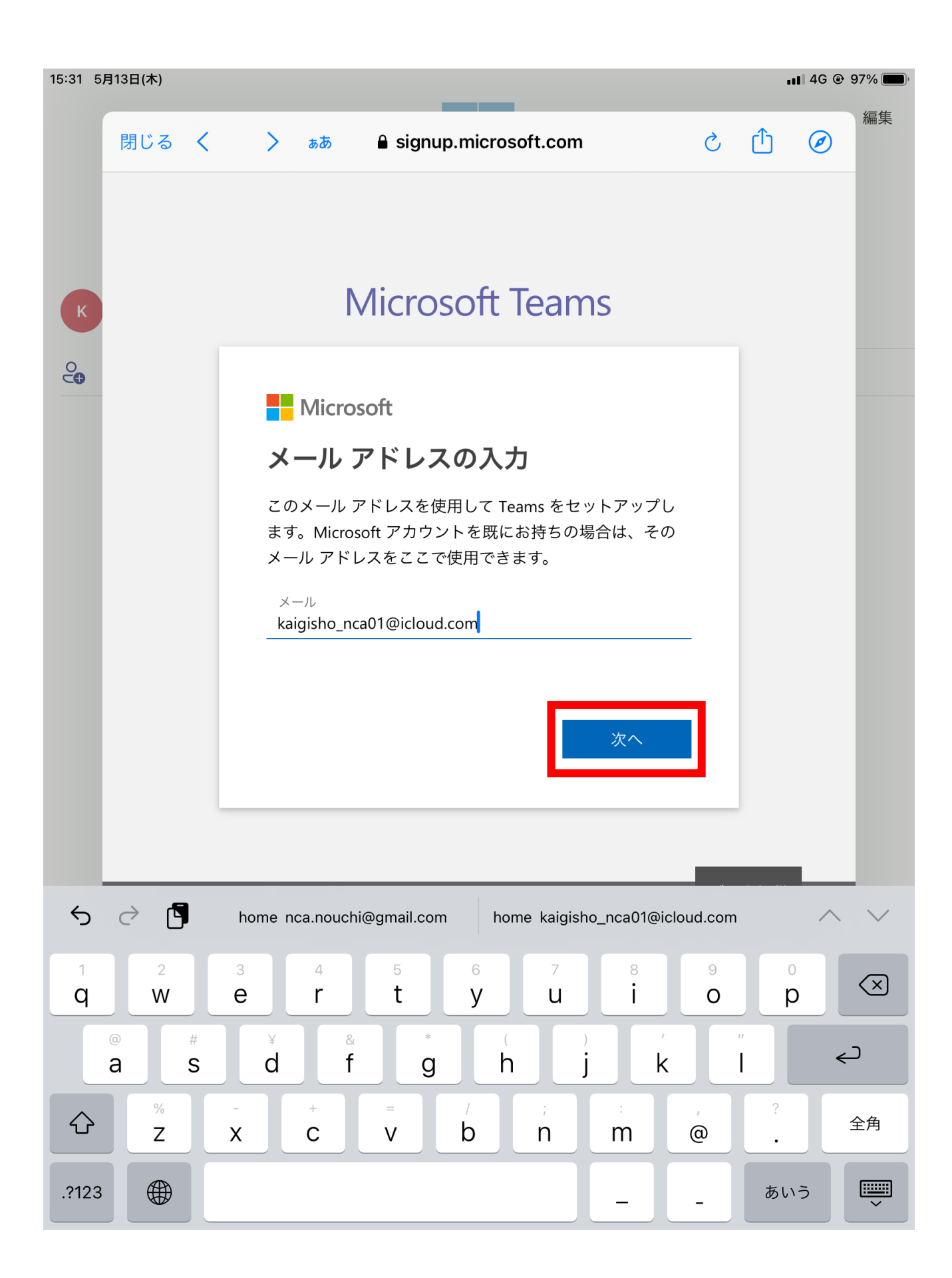

#### ④ 「アカウントの作成」をクリック

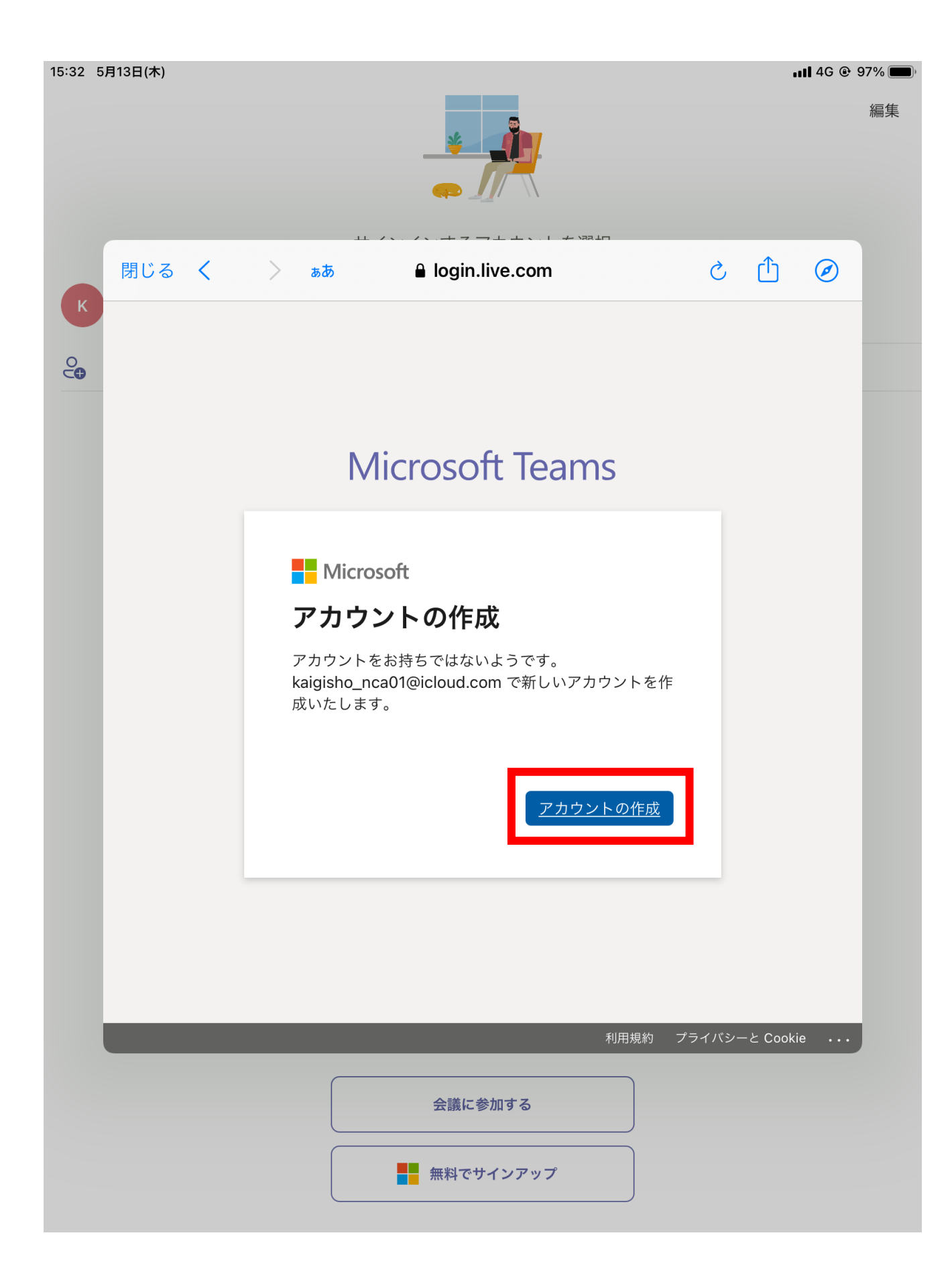

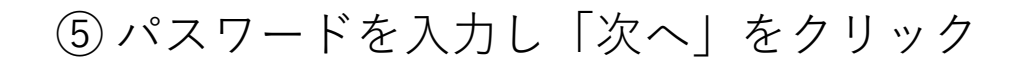

| 15:33 | 5月13日(木) | •                                      | <b>111</b> 4G @ 97% ( |          |       |    |
|-------|----------|----------------------------------------|-----------------------|----------|-------|----|
|       | 閉じる 🗸    | த்த ை a signup.live.com                | Ç                     | ᠿ        | Ø     | 編集 |
|       |          |                                        |                       |          |       |    |
| К     |          | Microsoft Teams                        |                       |          |       |    |
|       |          | Microsoft                              |                       |          |       |    |
|       |          | $\leftarrow$ kaigisho_nca01@icloud.com |                       |          |       |    |
|       |          | パスワードの作成                               |                       |          |       |    |
|       |          | お客様のアカウントで使用するパスワードを入力し<br>ます。         |                       |          |       |    |
|       |          | •••••••••                              |                       |          |       |    |
|       |          | ── パスワードの表示                            |                       |          |       |    |
|       |          | 次へ                                     | 3                     |          |       |    |
|       |          |                                        |                       |          |       |    |
|       |          | 利田祖約                                   | プライバ                  | シーおとび    | ジクッキー |    |
|       |          | געאגנעני <u>ג</u>                      |                       | 2 00 & 0 | //4   |    |
|       |          |                                        |                       |          |       |    |
|       |          |                                        |                       |          |       |    |
|       |          |                                        |                       |          |       |    |
|       |          | 会議に参加する                                |                       |          |       |    |
|       |          | 無料でサインアップ                              |                       |          |       |    |

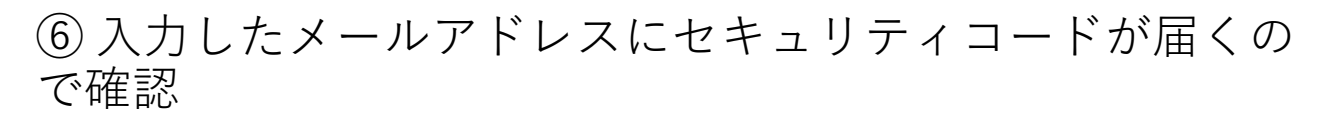

| $\sim$ $\checkmark$                                                                                                    |                                   |
|----------------------------------------------------------------------------------------------------|-----------------------------------|
| O Microsoft アカウント・チーム<br>宛先: kaigisho_nca01@icloud.com >                                                                          | 15:33                             |
| お使いのメール アドレスの確認                                                                                                    |                                   |
| Microsoft アカウント                                                                                                    |                                   |
| お使いのメール アドレスの                                                                                                    | の確認                               |
| お客様の Microsoft アカウントのセットアップを完了するには、このメール<br>ることを確認する必要があります。                                                                      | , アドレスがご本人のものであ                   |
|                                                                                                    |                                   |
| メール アドレスを確認するには、次のセキュリティ コードを使用してくだる                                                                                              | ອ້າ: <b>0182</b>                  |
| メール アドレスを確認するには、次のセキュリティ コードを使用してくださ<br>お客様がこのコードを請求していない場合は、このメールを無視しても問題<br>ってお客様のメール アドレスを入力した可能性があります。                        | さヽ: <b>0182</b><br>ありません。他のユーザーが誤 |
| メール アドレスを確認するには、次のセキュリティ コードを使用してくださ<br>お客様がこのコードを請求していない場合は、このメールを無視しても問題<br>ってお客様のメール アドレスを入力した可能性があります。<br>サービスのご利用ありがとうございます。 | さヽ: <b>0182</b><br>ありません。他のユーザーが誤 |

#### ⑦ セキュリティコードを入力し「次へ」をクリック

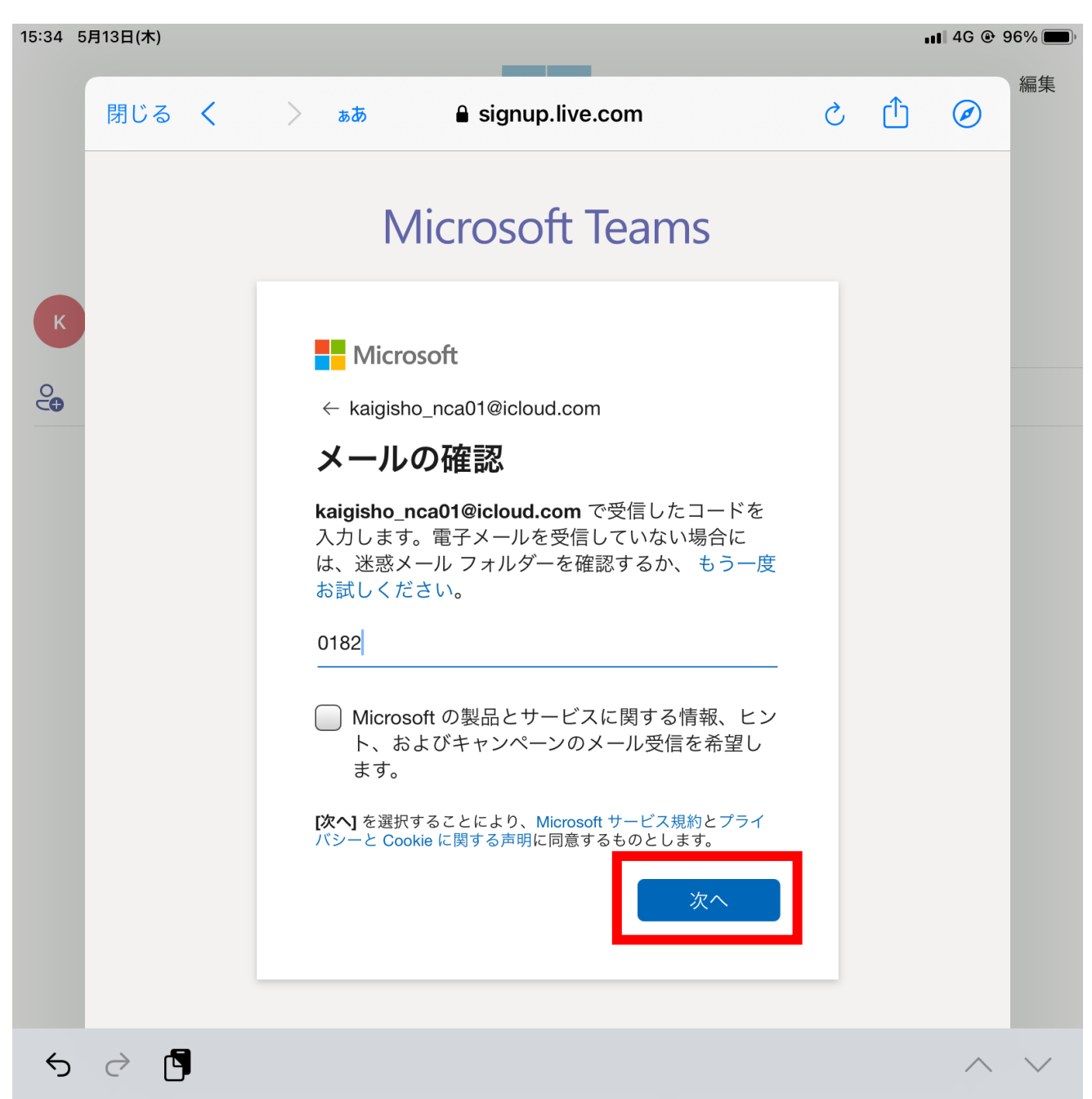

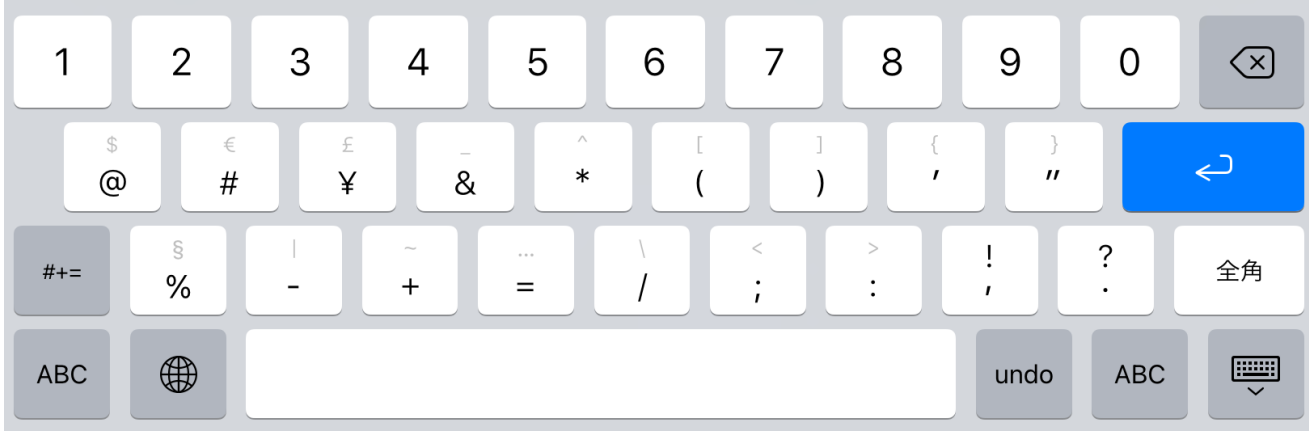

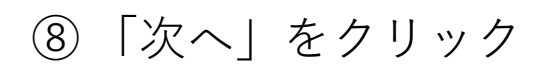

| 15:34 | 5月13日(木) |   |                           |                                                                            |                |       |       | ∎ 4G @ : | 96% 🔳 |
|-------|----------|---|---------------------------|----------------------------------------------------------------------------|----------------|-------|-------|----------|-------|
|       |          |   |                           |                                                                            |                |       |       |          | 編集    |
| К     | 閉じる      | < | ಹಹ                        | â signup.live                                                              | e.com          | Ś     | Û     | Ø        |       |
| ¢     |          |   | 1                         | Microsoft                                                                  | Teams          |       |       |          |       |
|       |          |   | ● Mic ← kaigis アカウ ロボッ解いて | rosoft<br>sho_nca01@icloud.com<br><b>ウントの作成</b><br>たでないことを証明す<br>ください<br>次 | m<br>るために パズルを |       |       |          |       |
|       |          |   |                           |                                                                            | 利用規約           | プライバシ | ノーおよび | クッキー     |       |
|       |          |   |                           | 会議に参加す                                                                     | -2             |       |       |          |       |
|       |          |   |                           | 無料でサイン                                                                     | アップ            |       |       |          |       |

⑨姓名、会社名を入力し、「Teamsのセットアップ」 をクリック→Microsoft アカウントの作成完了

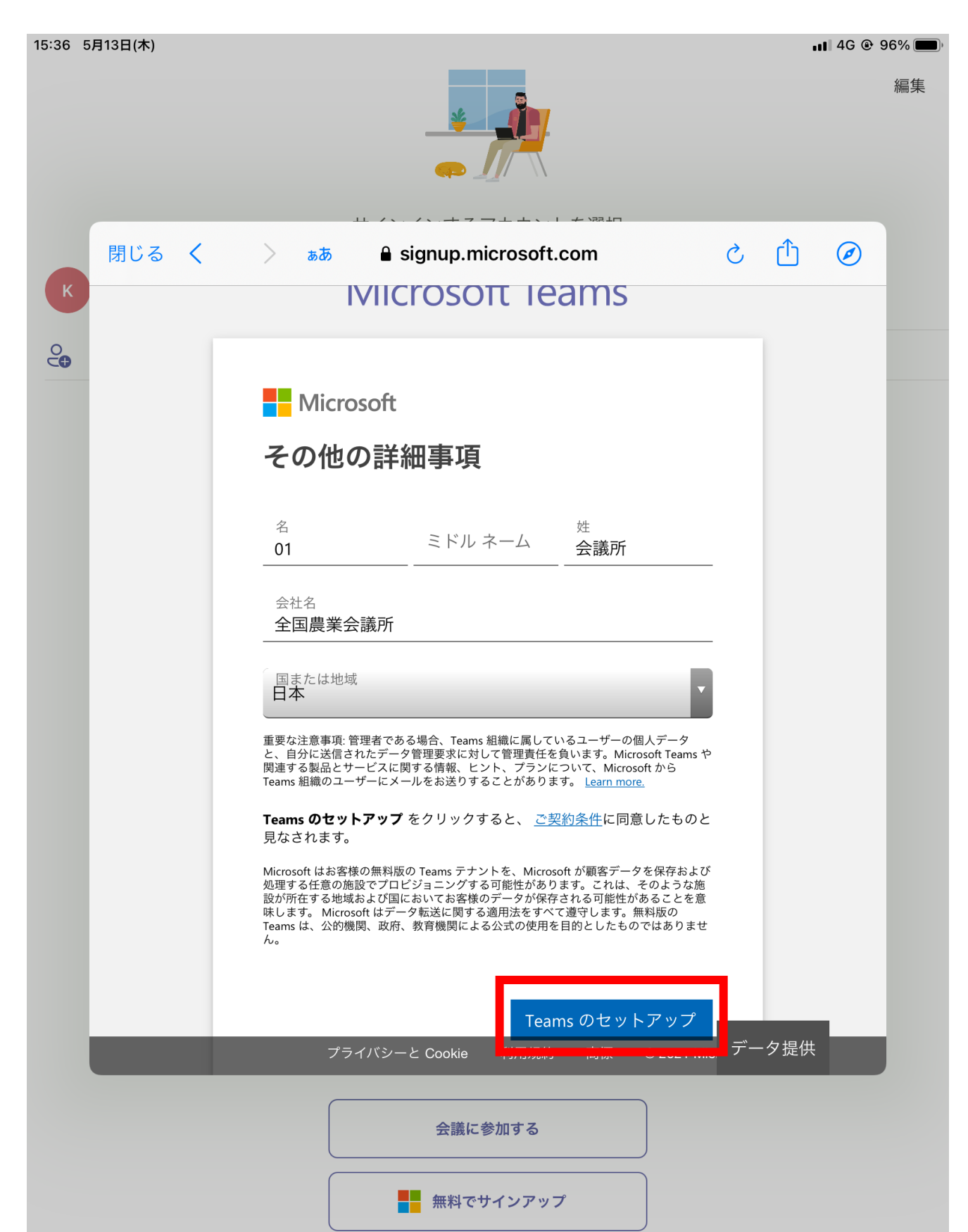

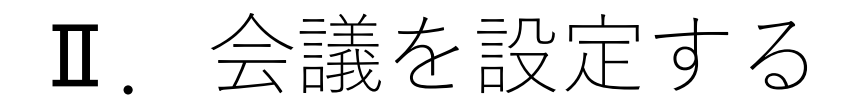

 Microsoft Teamsアプリをタップしサインイン 下のメニューから「会議」をクリック

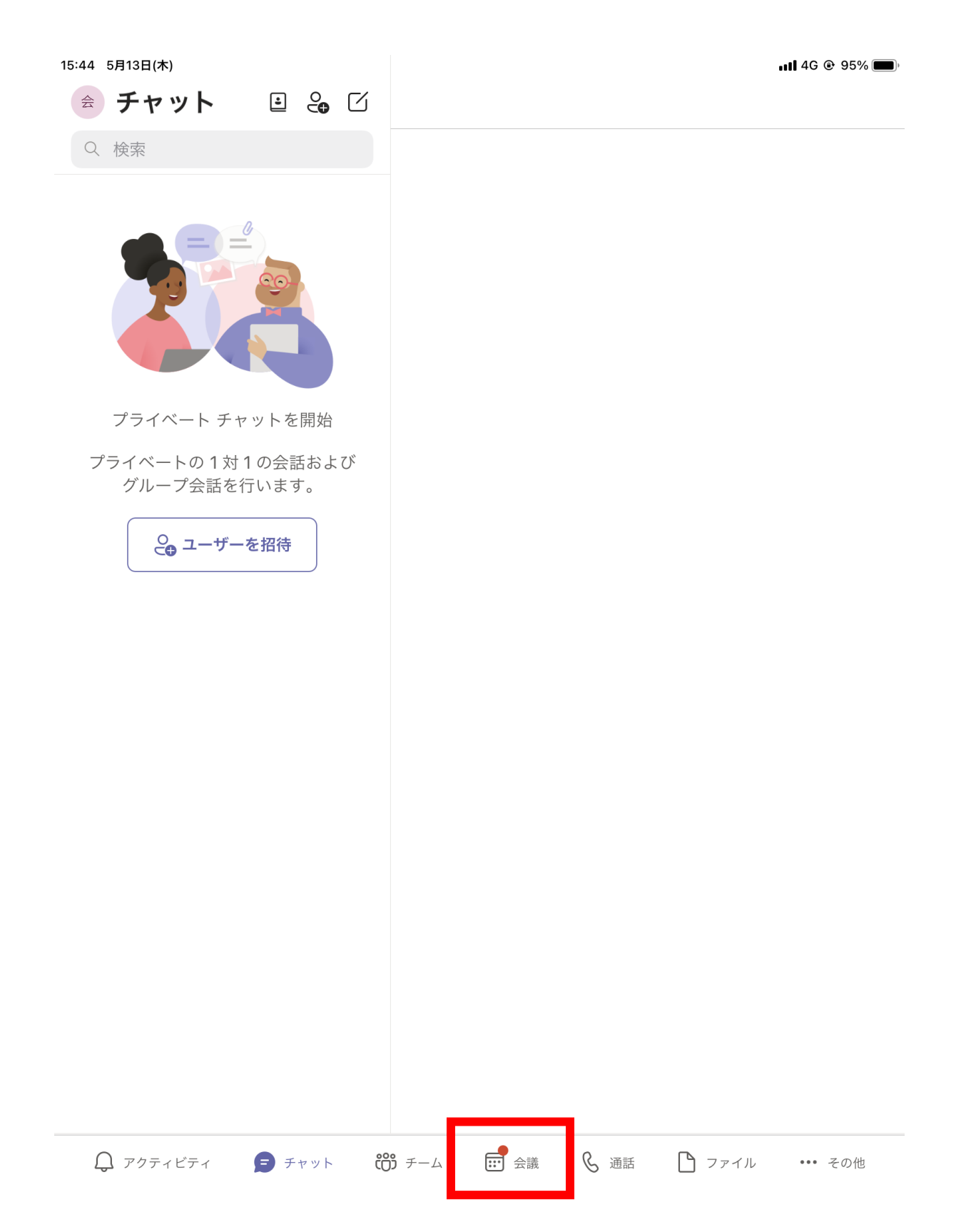

#### ②「会議を作成」をクリック

16:22 5月13日(木)

会 **会議** Q 検索

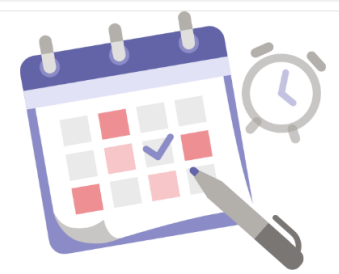

📊 4G @ 100% 💋

ê 🖬

無料の会議を作成しましょう

すぐに会議を始めることもできますし、今後の会議のスケジュールを設定することもできます。

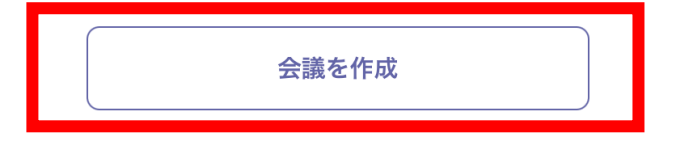

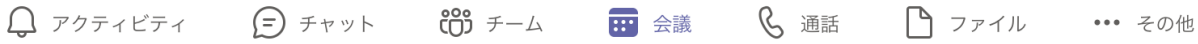
## ③会議名、日時を入力し「保存」をクリック

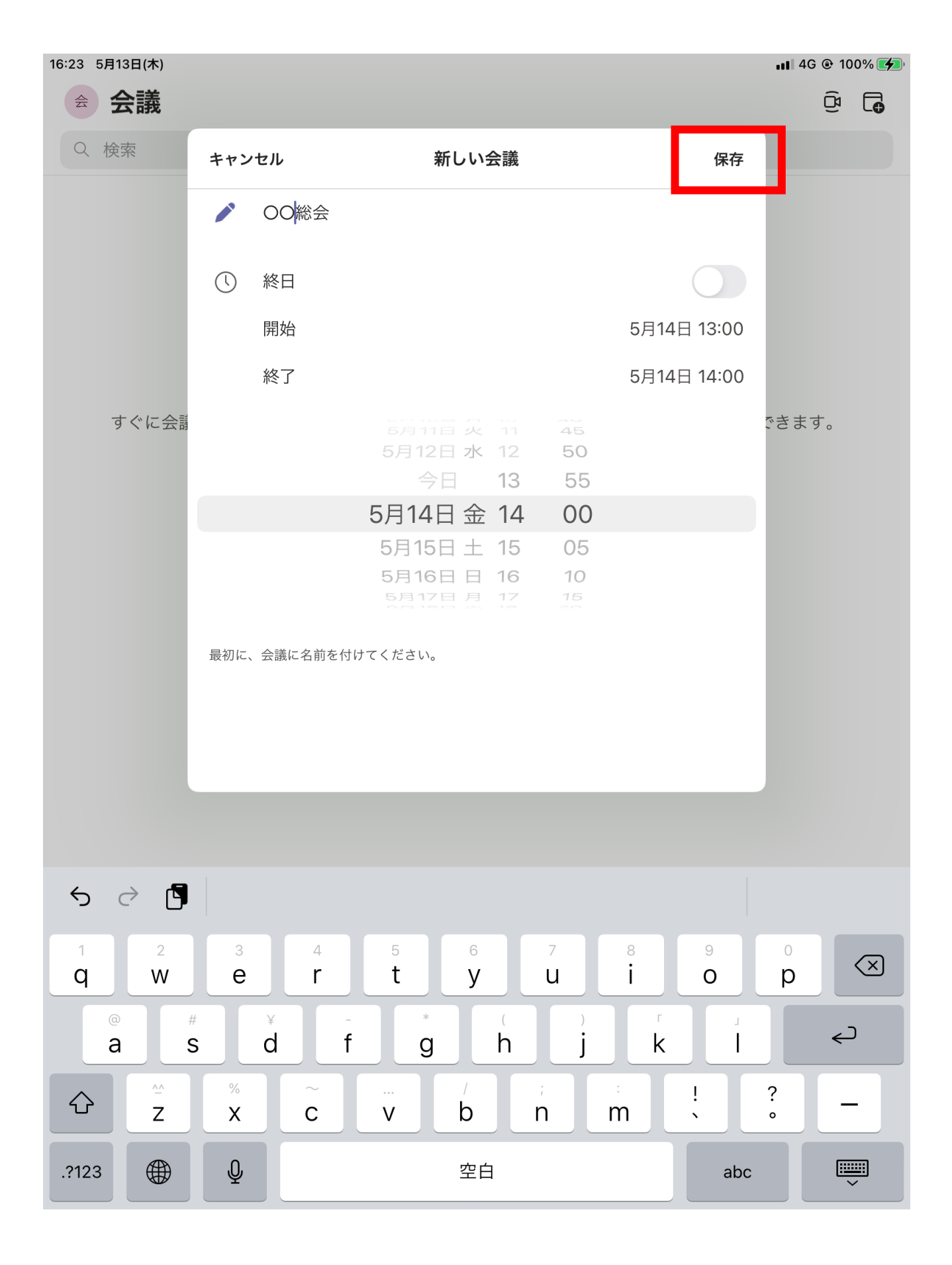

## ④ 作成した会議をクリック

| 16:29 5月13日(木)      | 🖬 4G @ 100% 💋 |
|---------------------|---------------|
| 会議                  |               |
| Q、検索                |               |
| <b>5月13日</b> 今日     |               |
| 会議<br>16:30 - 17:00 | 1分            |

#### 5月14日 明日

OO総会 13:00 - 14:00

#### 5月15日 土曜日

会議はありません

#### 5月16日 日曜日

会議はありません

#### 5月17日 月曜日

会議はありません

#### 5月18日 火曜日

会議はありません

#### **5月19日** 水曜日

会議はありません

#### ⑤「会議出席依頼を共有」をクリック

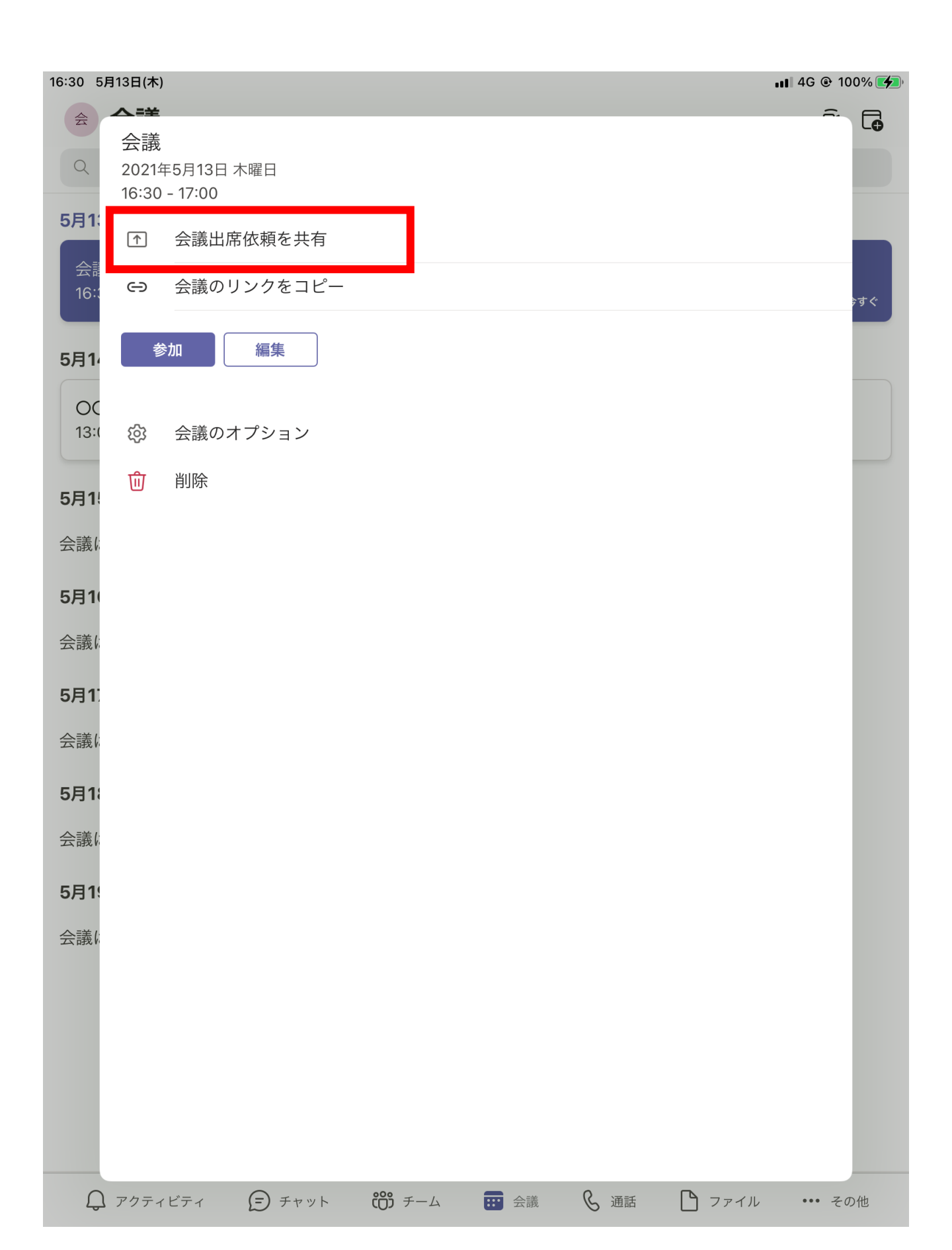

⑥ 「メール」をクリック

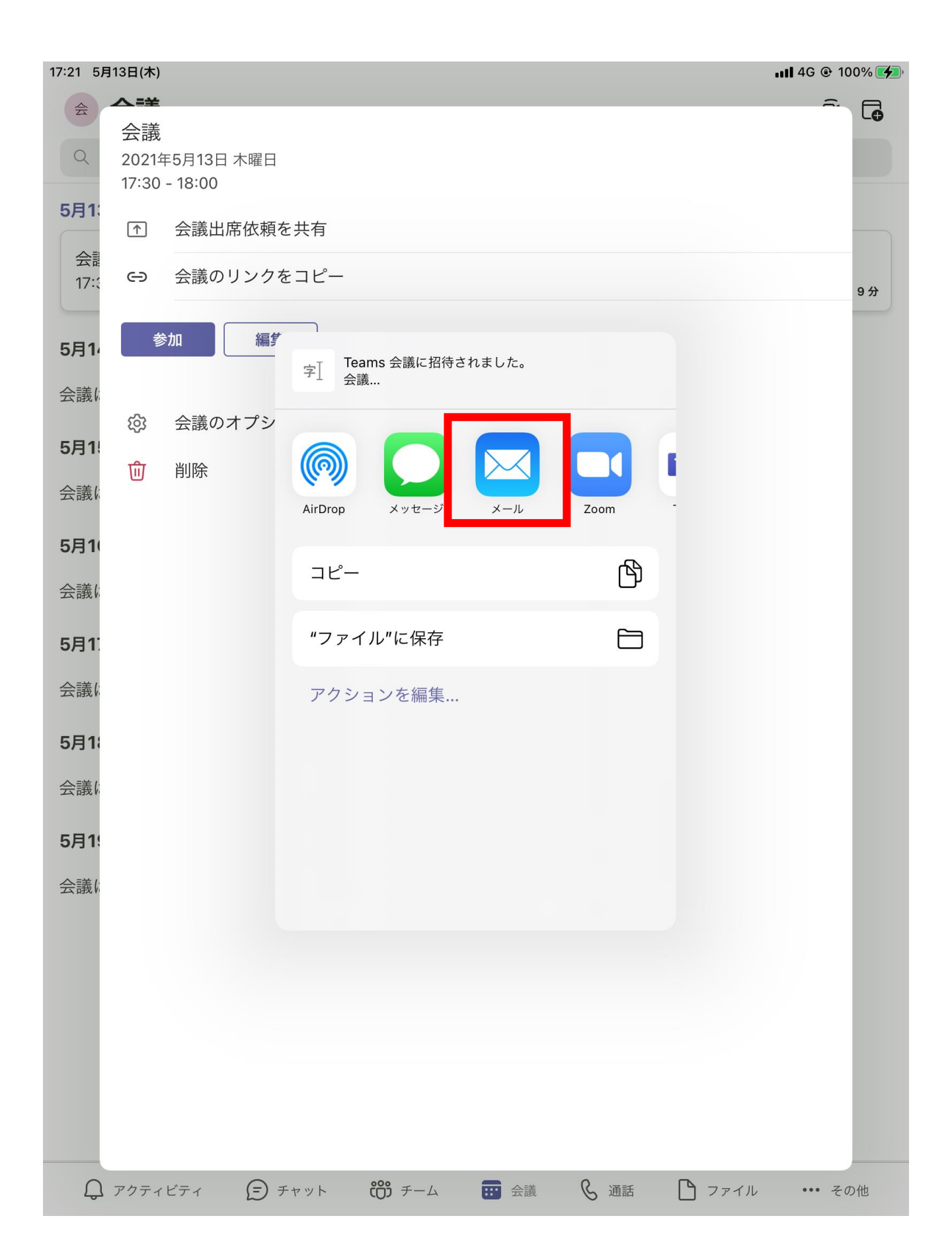

# ⑦参加者のアドレスを入力し、招待メールを送付

| 16:31 5月13日(木)                                                                                               | ul 4G @ 100% 🗲    |
|----------------------------------------------------------------------------------------------------|-------------------|
|                                                                                                    |                   |
| □<br>5月1 新規メッセージ                                                                                             | •                 |
| 会意 宛步: kaigisho_nca02@icloud.com<br>16::                                                                     | ,<br>; इ <b>र</b> |
| Cc/Bcc、差出人: kaigisho_nca01@icloud.com                                                                        | _                 |
|                                                                                                    |                   |
| OC<br>13:(<br>- Teams 会議に招待されました。<br>-<br>-<br>-<br>-<br>-<br>-<br>-<br>-<br>-<br>-                          |                   |
| https://teams.microsoft.com/l/meetup-                                                                        |                   |
| join/19%3ameeting_Y1Q3YmMwNDgt2D2mYi002GY1L1ImMGMtM1A3ODIjN1                                                 | QyYmYz<br>9b8-    |
| 32a662d74f9b%22%2c%22Oid%22%3a%22dd929b47-1a25-47ad-a48e-<br>7efc4ba5058b%22%7d参加するには、リンクをタップするか、リンクをブラウサ    | 「一に貼り             |
| 付けてください。                                                                                                    |                   |
|                                                                                                    |                   |
| 5月1. iPadから送信                                                                                                |                   |
|                                                                                                    |                   |
|                                                                                                    |                   |
|                                                                                                    |                   |
| 🕒 Aa I The I'm                                                                                               |                   |
| 1     2     3     4     5     6     7     8     9       Q     W     E     R     T     Y     U     I     O    | ●<br>P            |
| (a)     #     ¥     &     *     (     )     '     ''       A     S     D     F     G     H     J     K     L | دې                |
| $ \begin{array}{c ccccccccccccccccccccccccccccccccccc$                                                       | ?<br>· 全角         |
| .?123                                                                                                    | 5                 |

# Ⅲ. 会議を開始する(ホスト)

# 作成した会議を選択

| 16:29 5月13日(木)      | 📲 4G 👁 100% 💋 |
|---------------------|---------------|
| 会 会議                | Ê Ē           |
| Q 検索                |               |
| 5月13日 今日            |               |
| 会議<br>16:30 - 17:00 | 1 🕁           |
| <b>5月14日</b> 明日     |               |

00総会 13:00 - 14:00

#### 5月15日 土曜日

会議はありません

#### 5月16日 日曜日

会議はありません

#### 5月17日 月曜日

会議はありません

#### **5月18日** 火曜日

会議はありません

#### **5月19日** 水曜日

会議はありません

💭 アクティビティ 🕞 チャット 📸 チーム

∷ 会議

€ 通話 🎦 ファイル

#### ②「参加」を選択

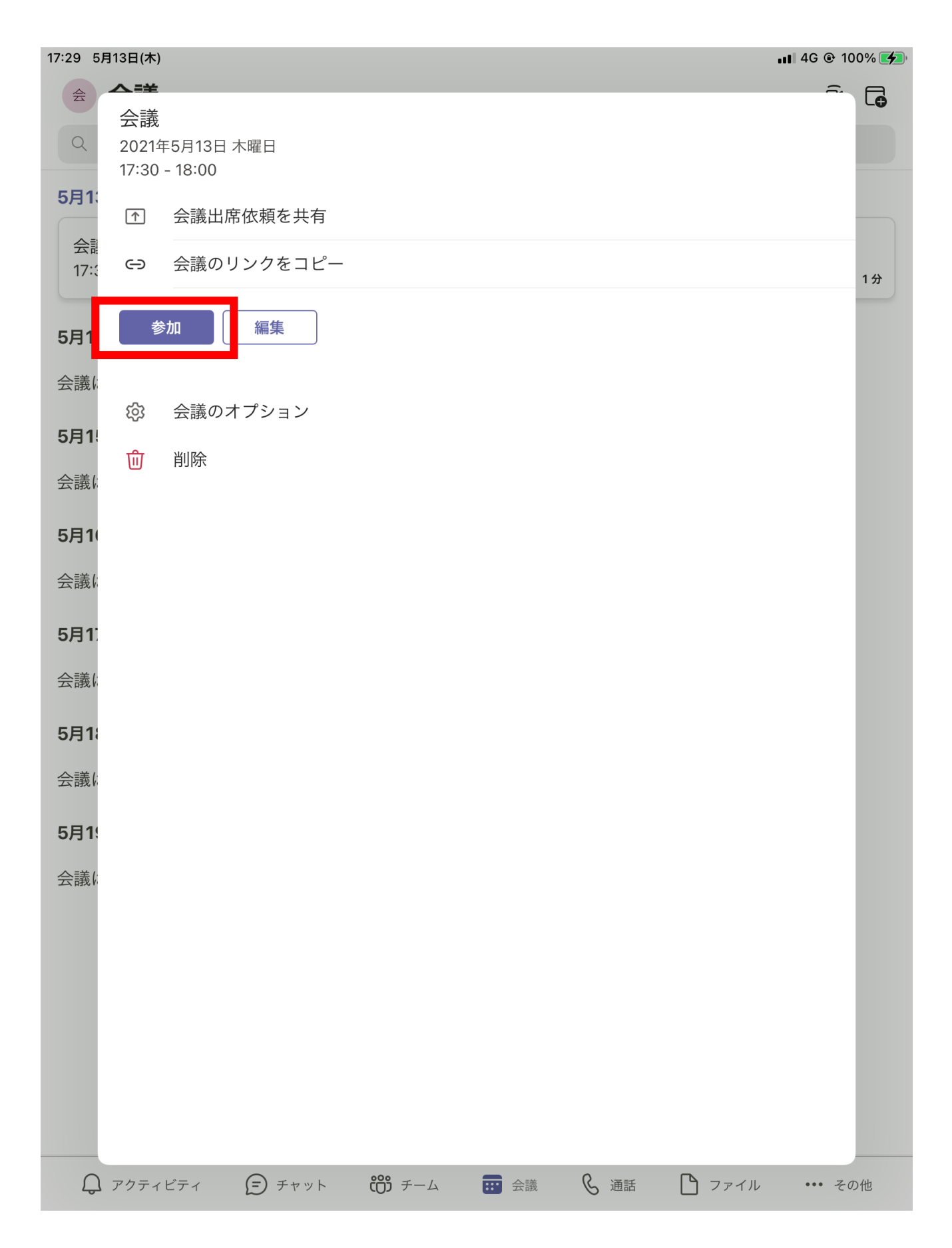

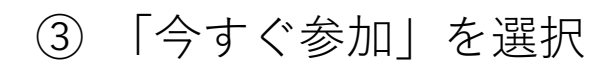

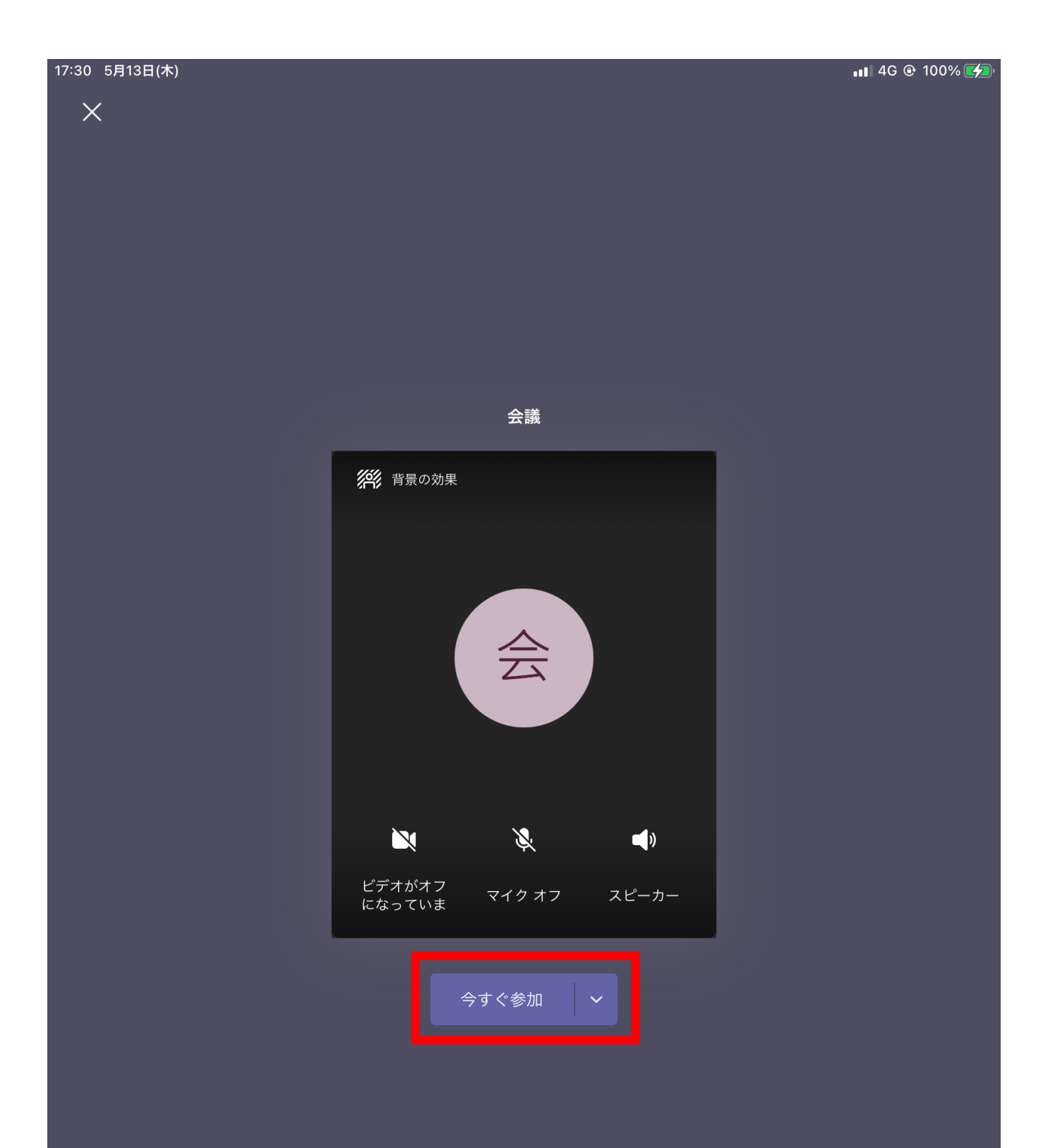

# Cisco Webex Meeting 編

# Ⅰ. ログインする ①-1「Webex Meet」を選択します

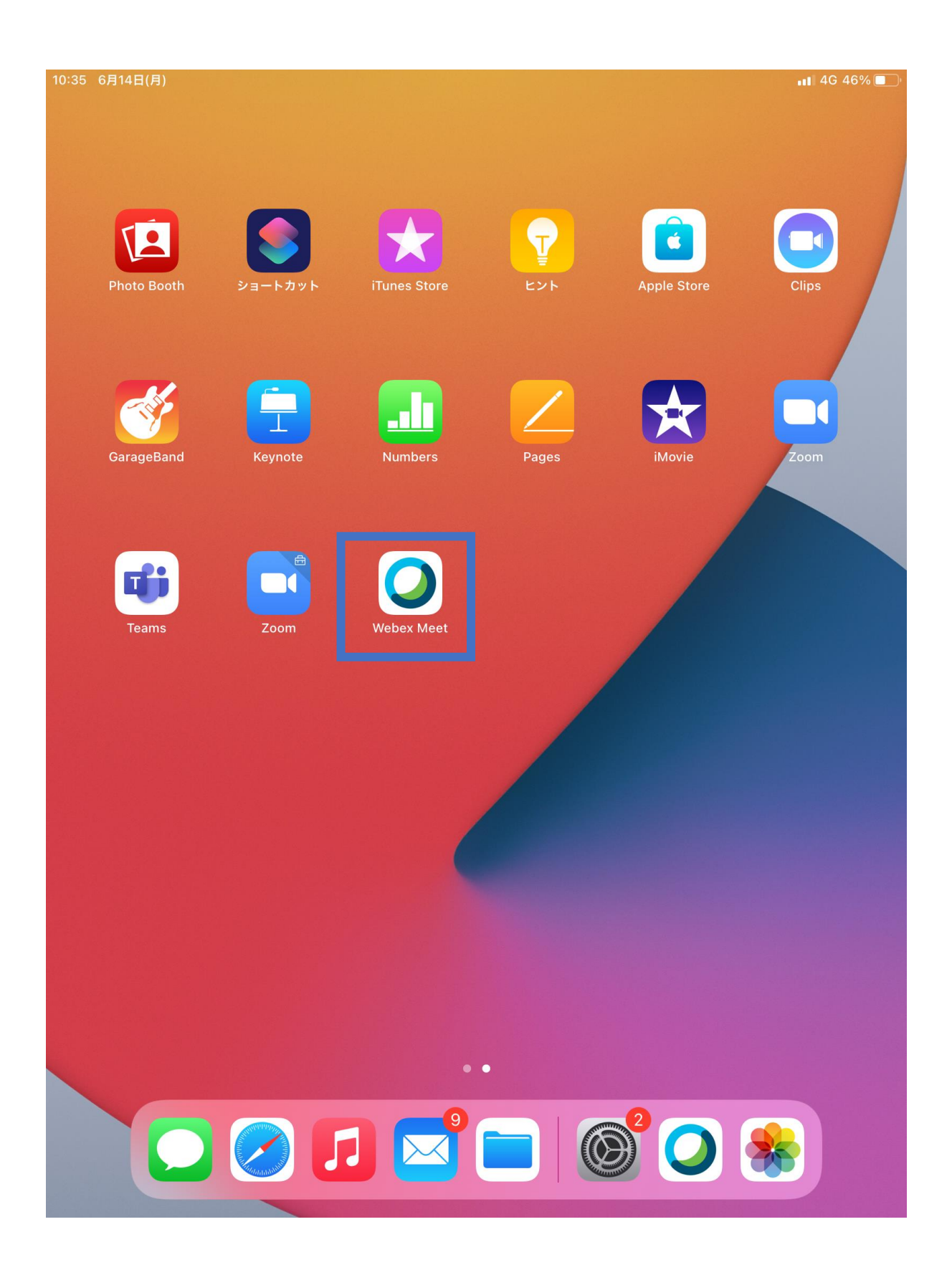

# ①-2アプリを選択後、ログインをします。

23:28 6月13日(日)

<u></u>

📲 4G 49% 🔳 🕅

**O** Webex Meetings

いつでもどこからで も参加できます

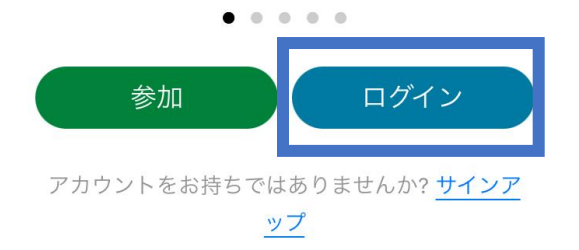

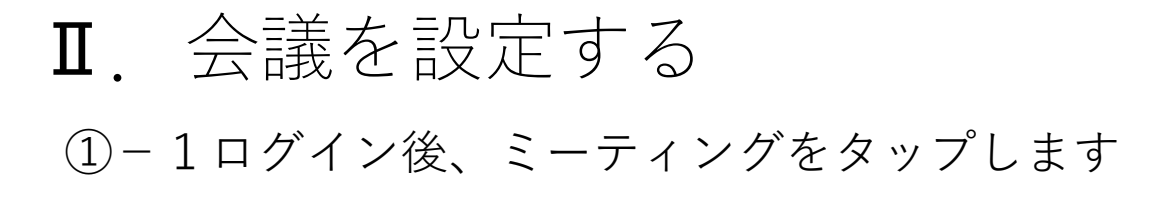

14:01 6月14日(月)

ŝ

📲 4G 63% 🔳

(i)

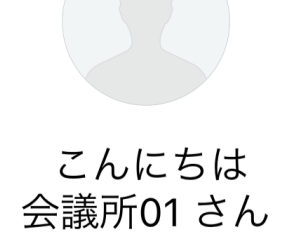

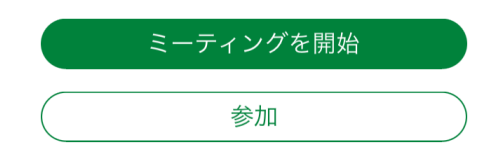

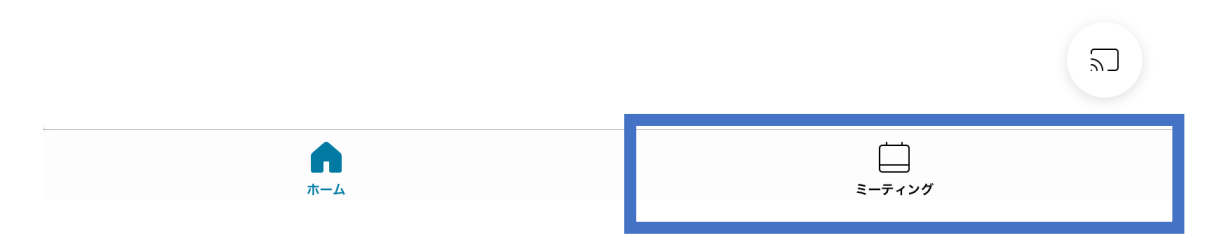

# ①-2「+」を押します。

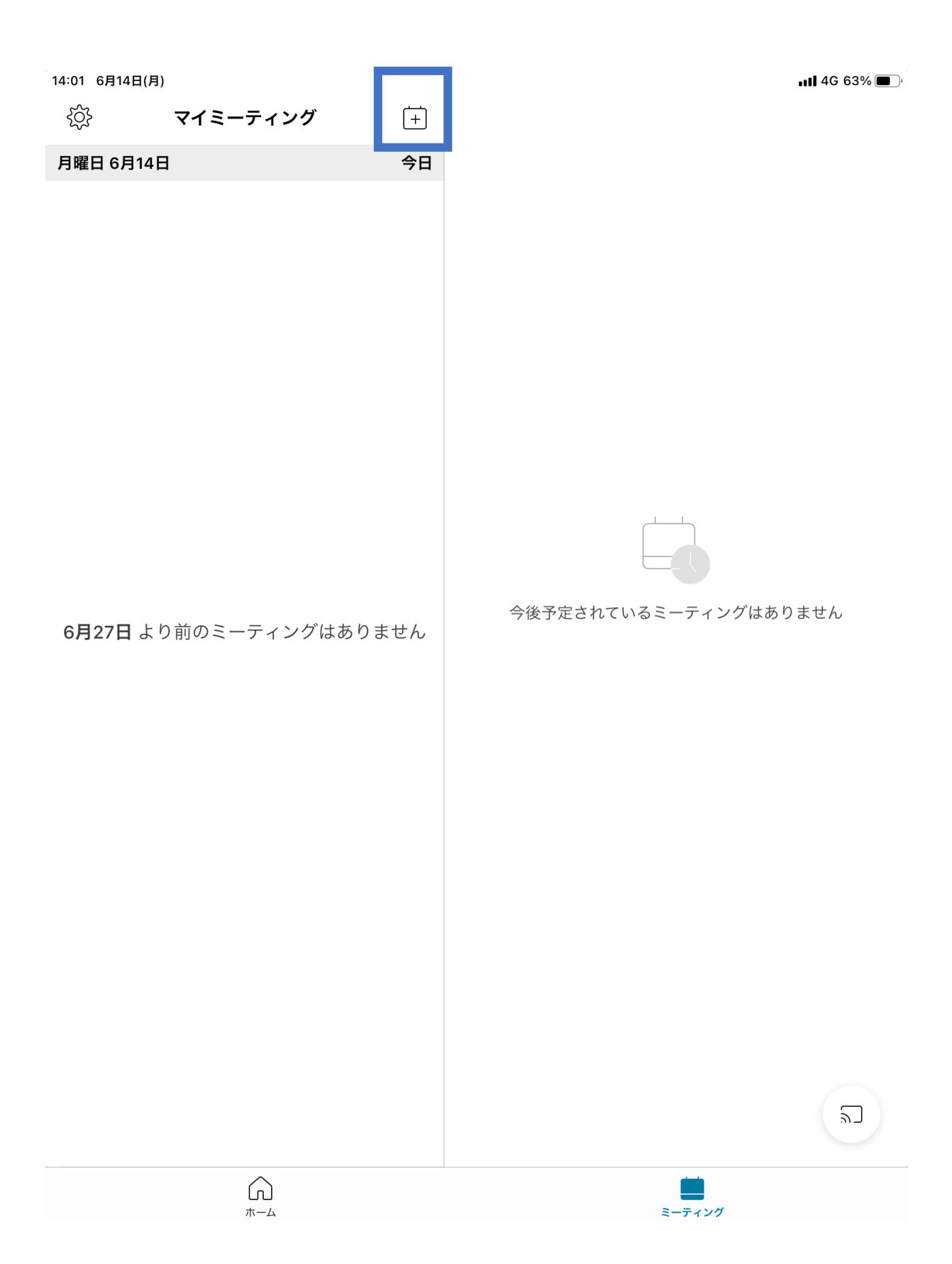

# ①-3会議の名称、開始日時、所要時間等を設定します。

| 14:02 6月14日(月) |             |         |                 | 111 4G 63% 🔳 ) |
|----------------|-------------|---------|-----------------|----------------|
| <b>ک</b>       | イミーティング     | +       |                 |                |
| 月曜日 6月14日      |             | 今日      |                 |                |
|                |             |         |                 |                |
|                |             |         |                 |                |
|                |             |         |                 |                |
|                | キャンセル       | スケジュール  | 開始              |                |
|                |             |         |                 |                |
|                | 全国農業会議所010  | Dミーティング |                 |                |
|                |             |         |                 |                |
|                | 開始日時        |         | 6月14日 月曜日 14:15 |                |
|                | 継続時間        |         | 1 時間            |                |
| 6月27日 より前      |             |         |                 | ありません          |
|                | 招待者         |         | なし>             |                |
|                | パスワード       |         | 設定>             |                |
|                |             |         |                 |                |
|                |             |         |                 |                |
|                |             |         |                 |                |
|                |             |         |                 |                |
|                |             |         |                 |                |
|                |             |         |                 |                |
|                |             |         |                 |                |
|                |             |         |                 |                |
|                |             |         |                 | 2              |
|                |             |         |                 |                |
|                | <u>м</u> -4 |         | ミーティング          |                |

# ①-4招待者を選択後、参加者のメールアドレスを入力します。

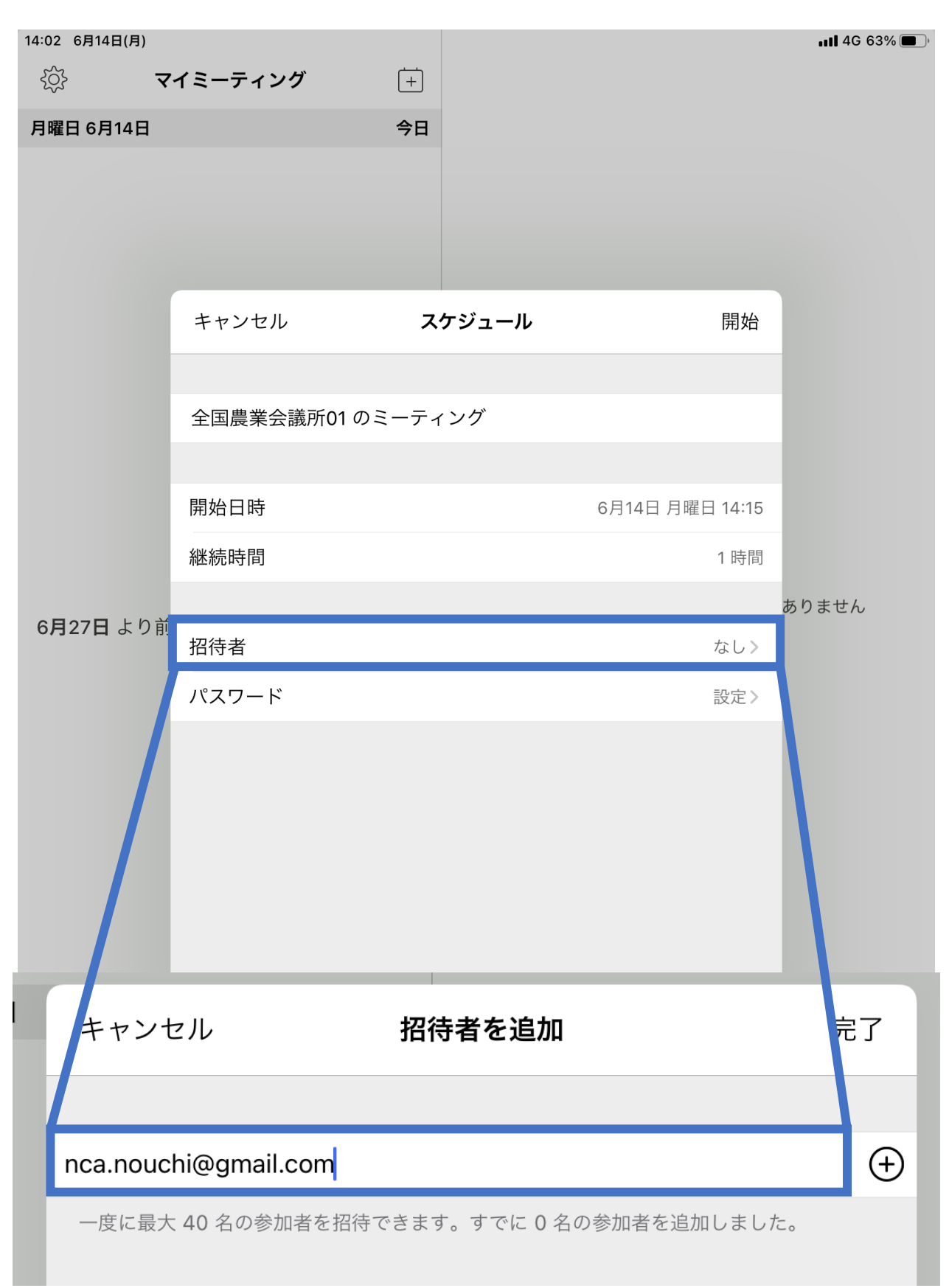

#### ※アドレス帳に登録している場合は「+」を押せば追 加できます。

# ①-5すべて選択できたら「開始」を選択してください。

| 14:02 6月14日(月)<br>{众} 下 | ?イミーティング  | +       |                 | <b>,    </b> 4G 63% 🗩 ' |
|-------------------------|-----------|---------|-----------------|-------------------------|
| 月曜日 6月14日               |           | 今日      |                 |                         |
|                         |           |         |                 |                         |
|                         |           |         |                 |                         |
|                         | キャンセル     | スケジュール  | 開始              | ]                       |
|                         | 全国農業会議所01 | のミーティング |                 |                         |
|                         |           |         |                 |                         |
|                         | 開始日時      |         | 6月14日 月曜日 14:15 |                         |
|                         | 継続時間      |         | 1 時間            |                         |
| <b>6月27日</b> より育        | Ĵ         |         |                 | ありません                   |
|                         | 招待者       |         | なし>             |                         |
|                         | パスワード     |         | 設定》             |                         |
|                         |           |         |                 |                         |
|                         |           |         |                 |                         |
|                         |           |         |                 |                         |
|                         |           |         |                 |                         |
|                         |           |         |                 |                         |
|                         |           |         |                 |                         |
|                         |           |         |                 |                         |
|                         |           |         |                 | 2                       |
|                         | <u>^</u>  |         |                 |                         |
|                         |           |         | ミーティング          |                         |

# ①-5すべて選択できたら「開始」を選択してください。

| 14:02 6月14日(月)<br>{众} 下 | ?イミーティング  | +       |                 | <b>,    </b> 4G 63% 🗩 ' |
|-------------------------|-----------|---------|-----------------|-------------------------|
| 月曜日 6月14日               |           | 今日      |                 |                         |
|                         |           |         |                 |                         |
|                         |           |         |                 |                         |
|                         | キャンセル     | スケジュール  | 開始              | ]                       |
|                         | 全国農業会議所01 | のミーティング |                 |                         |
|                         |           |         |                 |                         |
|                         | 開始日時      |         | 6月14日 月曜日 14:15 |                         |
|                         | 継続時間      |         | 1 時間            |                         |
| <b>6月27日</b> より育        | Ĵ         |         |                 | ありません                   |
|                         | 招待者       |         | なし>             |                         |
|                         | パスワード     |         | 設定》             |                         |
|                         |           |         |                 |                         |
|                         |           |         |                 |                         |
|                         |           |         |                 |                         |
|                         |           |         |                 |                         |
|                         |           |         |                 |                         |
|                         |           |         |                 |                         |
|                         |           |         |                 |                         |
|                         |           |         |                 | 2                       |
|                         | <u>^</u>  |         |                 |                         |
|                         |           |         | ミーティング          |                         |

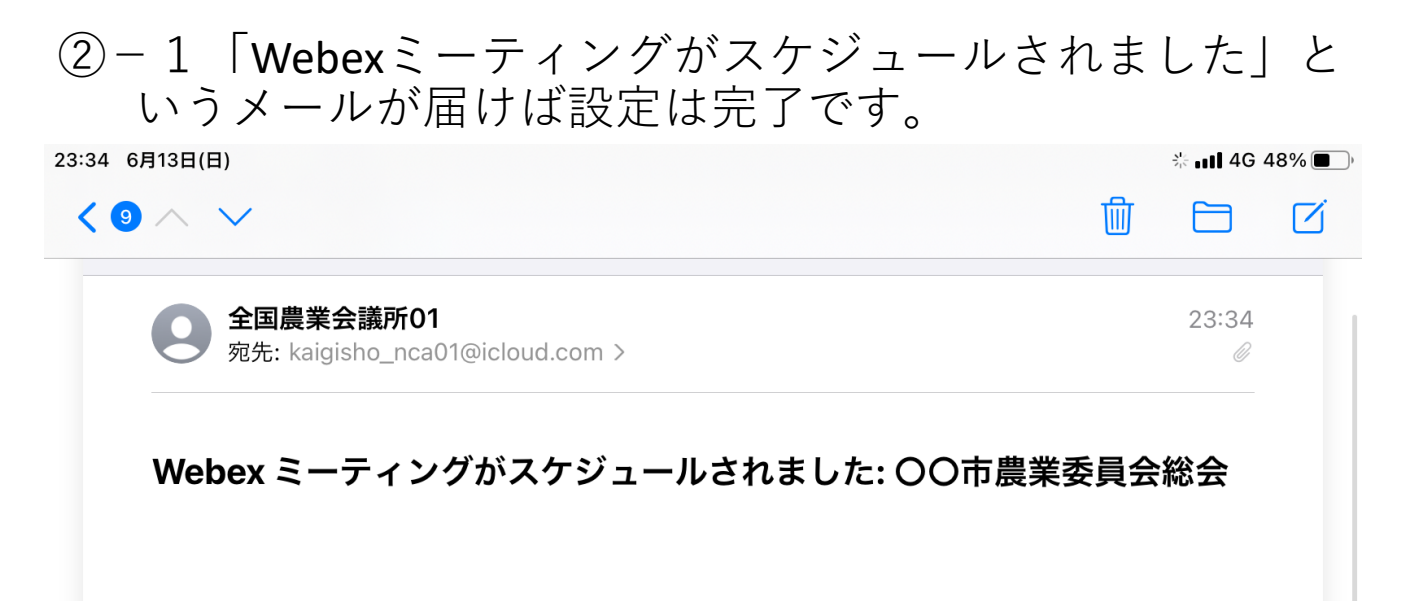

あなたはこの Webex ミーティングの主催者です。

開始時刻になったら、ここからミーティングを開始してください。

#### 2021年6月16日

13:00 | 日本時間 (東京、GMT+09:00) | 30 分

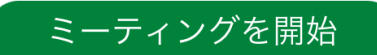

#### ミーティング番号で参加

ミーティング番号: <u>158 311 9335</u> ミーティングパスワード: h7FXwg (473994 ビデオシステムから参加の場合)

#### 電話で参加する

VoIP のみ使用

#### ビデオ会議システムまたはアプリケーションから参加する

ダイヤル先: 1583119335@meet97.webex.com または 210.4.202.4 にダイヤルし、ミーティング番号を入 力します。

Microsoft Lync または Microsoft Skype for Business を使って参加する ダイヤル先: 1583119335.meet97@lync.webex.com

主催者の場合は、ここをクリックして主催者情報を確認してください。

(5

何かお困りですか? https://help.webex.com に移動する

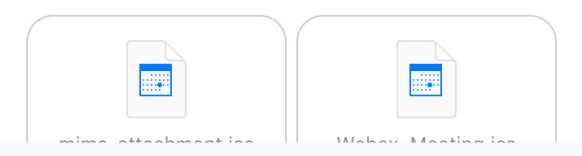

# ②-2参加者の皆様には「Webexミーティング招待状」が届きます。

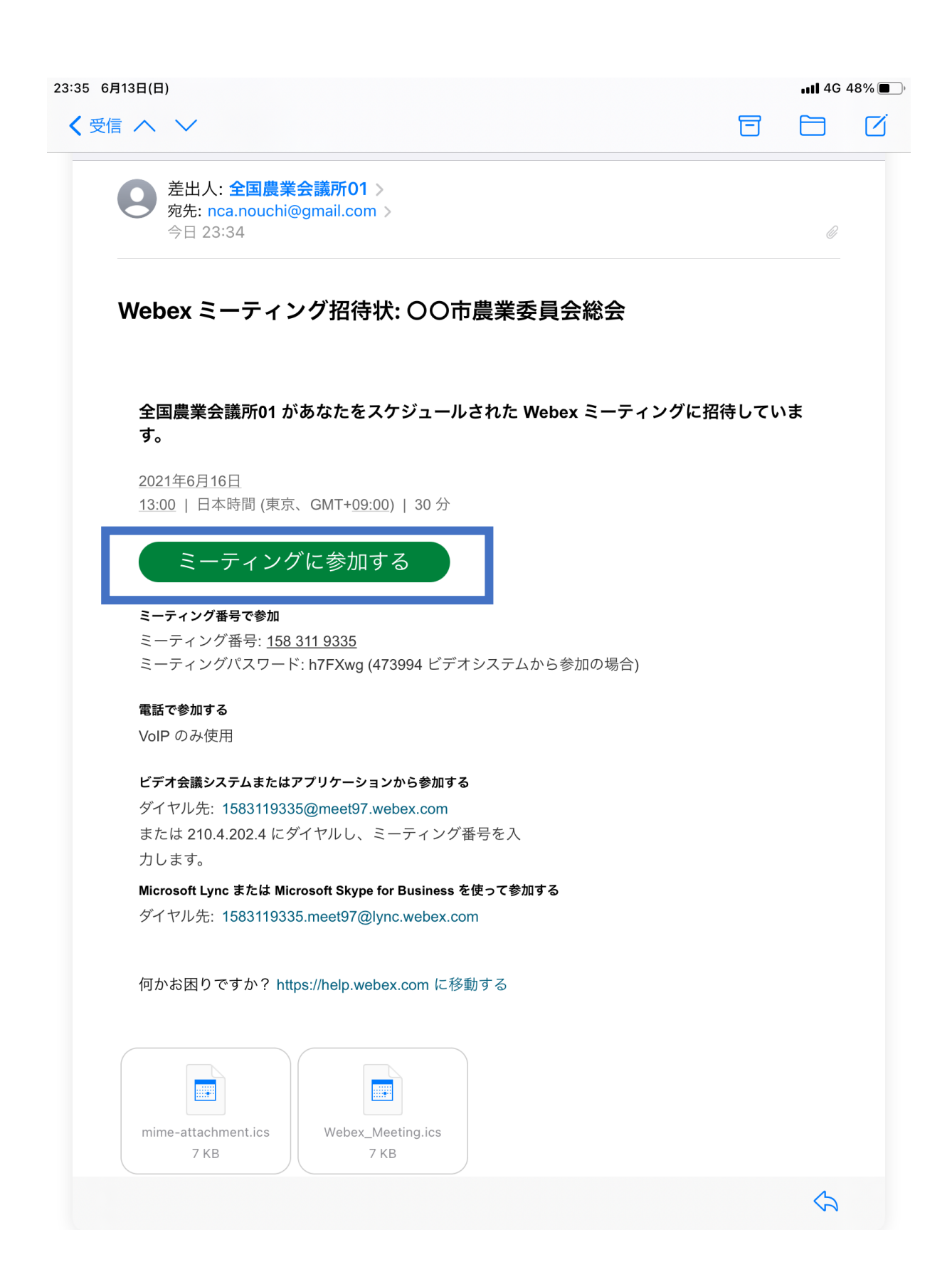

# Ⅲ. 会議を開催する

ホーム

①「開始」ボタンを押して会議を開催してください。

※開始前、参加者の皆さんは待機となるので早めに開始す ることを推奨します。

| 14:03 6月14日(月                | )                             |     |                                                                                                    | <b>ull</b> 4G 63% 🔳 ) |
|------------------------------|-------------------------------|-----|----------------------------------------------------------------------------------------------------|-----------------------|
| දරූ                          | マイミーティング                      | +   | 2                                                                                                    |                       |
| <b>月曜日 6月14</b><br>水曜日 6月16日 | <b>a</b>                      | 今日  | 全国農業会議所01の<br>ミーティング                                                                                                    | 開始                    |
| <b>午後4:30 全</b><br>午後5:20 自: | 国農業会議所01 のミーテ<br><sup>分</sup> | ィング | 情報                                                                                                    | 音声                    |
|                              |                               |     | 主催者<br>全国農業会議所01 日時<br>2021年6月16日 水曜日 16:30 (50分<br>日本標準時 (JST) ミーティング番号 158 579 1655 主催者キー 711931 ミーティングパスワード 7aqSVz ビデオアドレス 1585791655@meet97.webex.com | )                     |
|                              | n                             |     |                                                                                                    |                       |

## ②-1カメラへのアクセスを「OK」にします

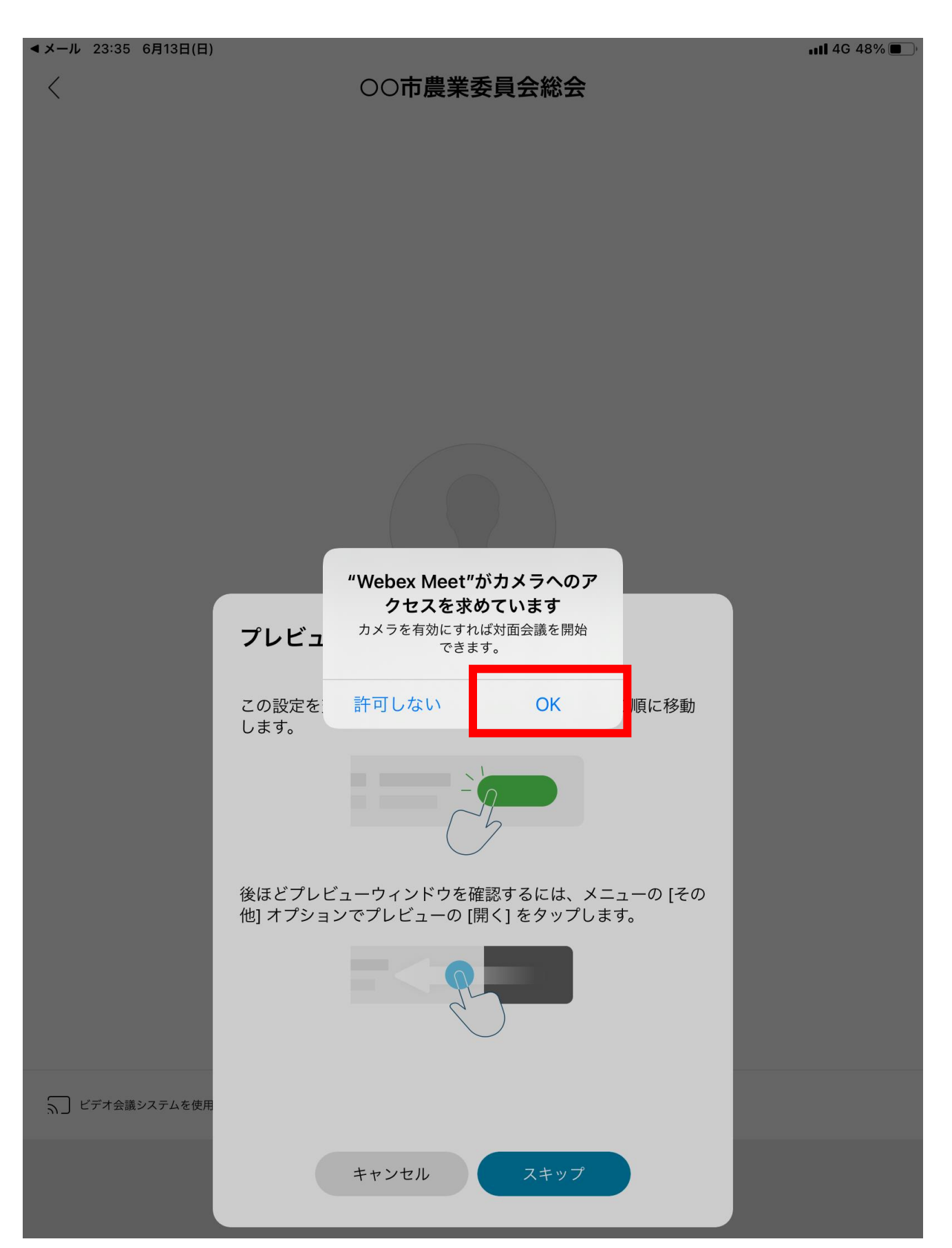

## ②-2プレビューをスキップで「スキップ」を選択します

▲メール 23:35 6月13日(日)

 $\langle$ 

OO市農業委員会総会

🖬 4G 48% 🔳

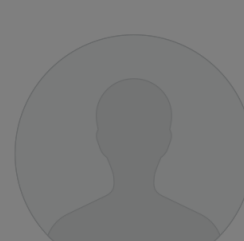

#### プレビューをスキップ

この設定を変更するには、[設定] > [音声とビデオ] の順に移動 します。

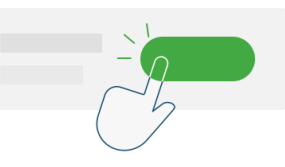

後ほどプレビューウィンドウを確認するには、メニューの [その 他] オプションでプレビューの [開く] をタップします。

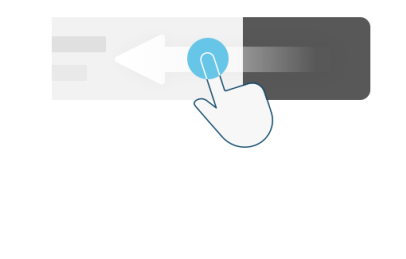

スキップ

キャンセル

「」 ビデオ会議システムを使用

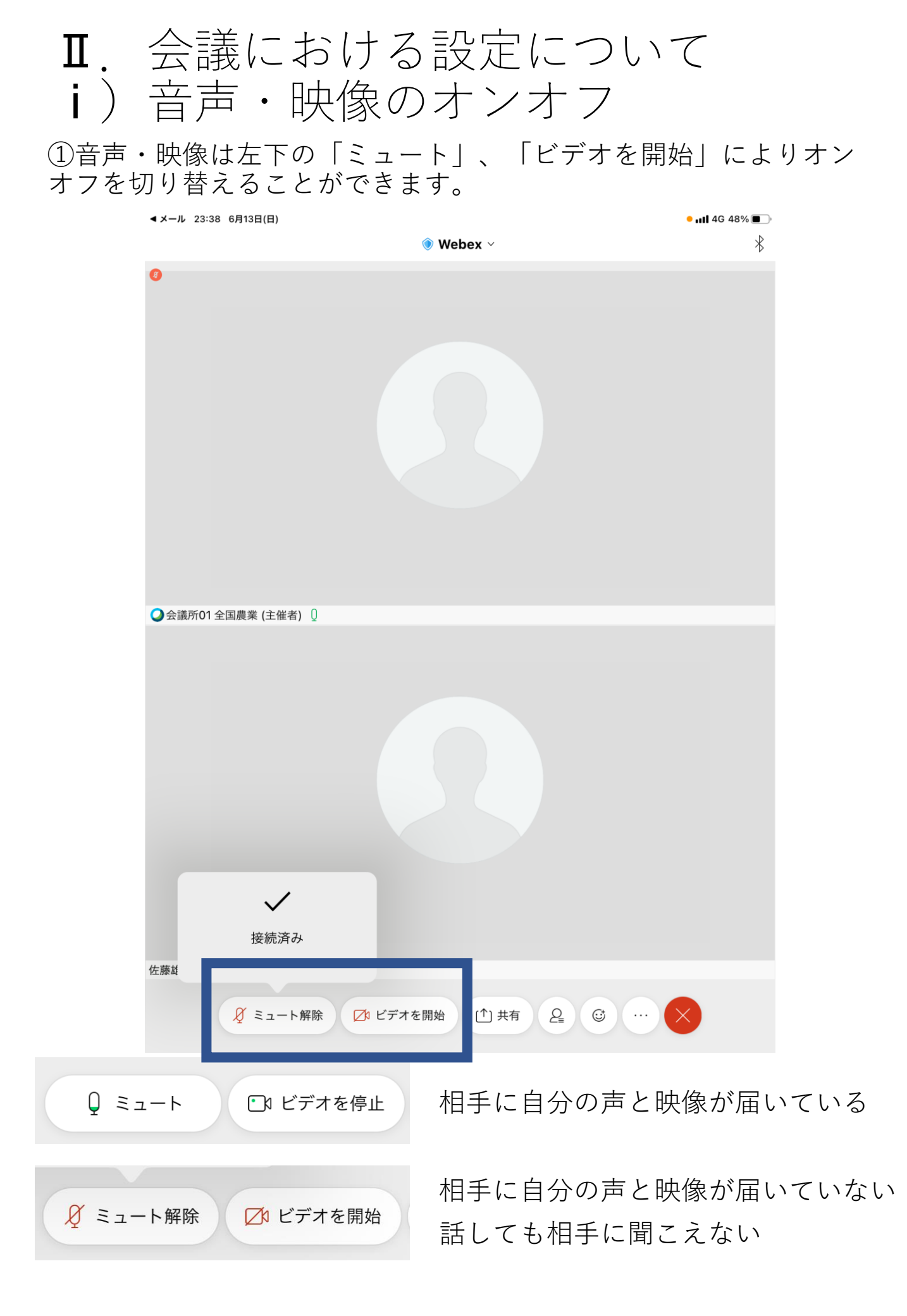

# Ⅱ. 会議における設定について ii) チャット機能

①相手にメッセージを送る場合はチャット機能を活用します。「参加者」ボタンを押し、チャットを選択します。

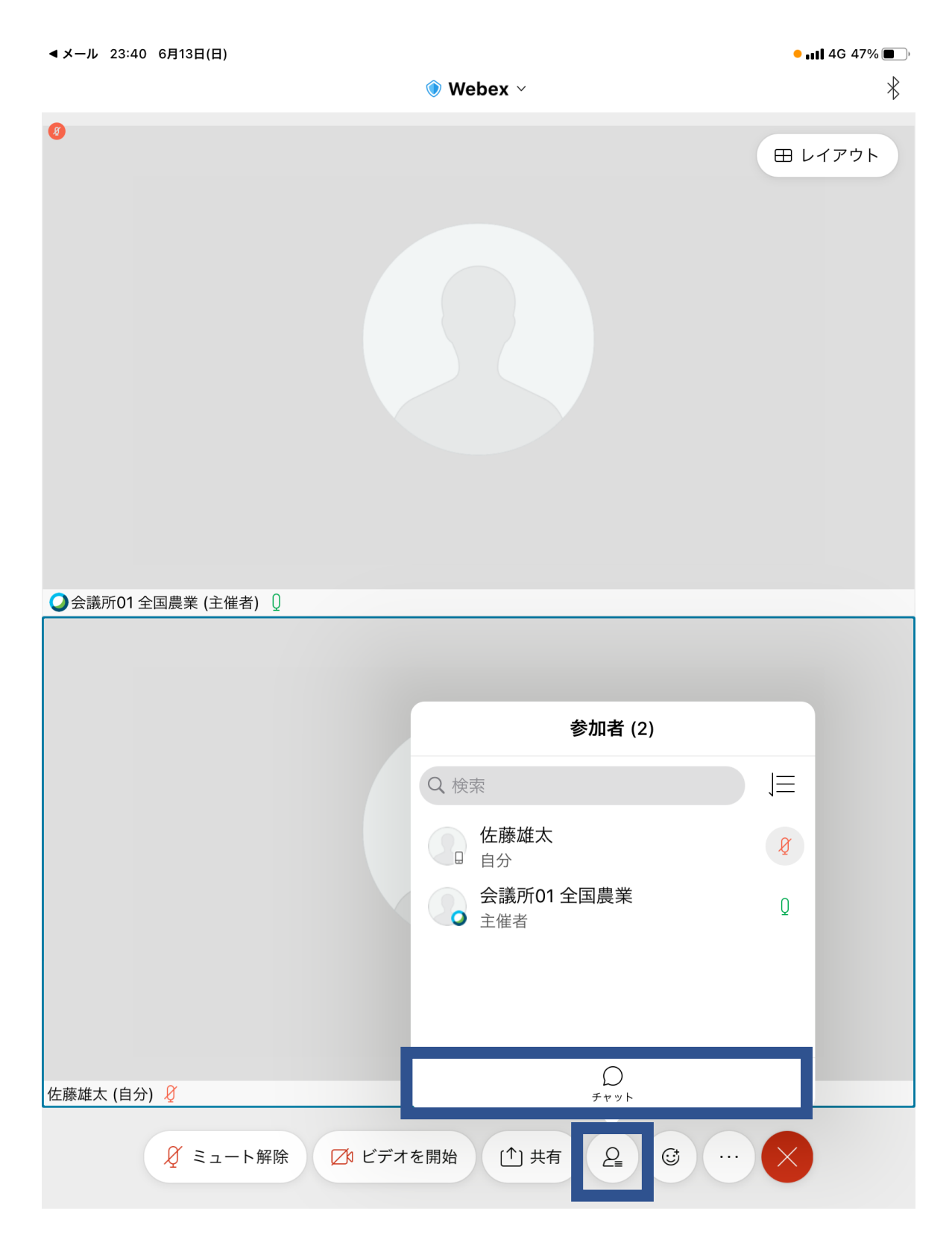

# Ⅱ. 会議における設定について ij)チャット機能

# ②送りたい内容を枠内に入力し、「送信」を押してください。

| <ul><li>▲メール 23:40 6月1:</li></ul> | 3日(日)          |                   | Webex ~       |                   |        | • 💵 46 47% 🗖 | ^°<br>₽ |
|-----------------------------------|----------------|-------------------|---------------|-------------------|--------|--------------|---------|
| 0                                 | キャンセル          | / <u>1</u>        | 全員とチャッ        | ٢                 |        | 田 レイアウト      |         |
|                                   |                |                   |               | よろしくお願い           | いします。  |              |         |
|                                   | 会議所01≦<br>よろしく | 全国農業:<br>お願いいたしま  | す。            |                   |        |              |         |
|                                   |                |                   |               |                   |        |              |         |
|                                   |                |                   |               |                   |        |              |         |
|                                   |                |                   |               |                   |        |              |         |
| ●会議所01全国農業                        |                |                   |               |                   |        |              |         |
|                                   |                |                   |               |                   |        |              |         |
|                                   |                |                   |               |                   |        |              |         |
|                                   |                |                   | )             |                   | 送信     |              |         |
|                                   |                |                   |               |                   |        |              |         |
| 5 2 5                             |                |                   |               |                   |        |              |         |
| 1 2<br><b>q W</b>                 | з<br>е         | 4 5<br><b>r</b> t | 6<br><b>y</b> | 7 8<br><b>u</b> i | 9<br>0 | ° (×         |         |
| a                                 | s ¥            | f                 | g (h          | j                 | k I    | < <u> </u>   |         |
|                                   | %<br>X         | °⊂                | b             | ; :<br>n m        | !      | ? _          |         |
| .?123                             | Ų              |                   | 空白            |                   | abc    |              |         |

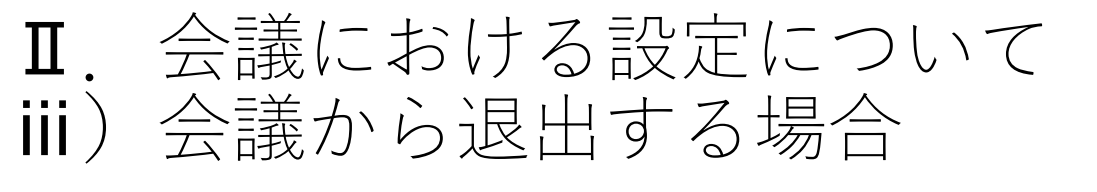

①会議から退出する場合「×」をおして「ミーティング」から退出 を選択します。

▲メール 11:20 6月14日(月)

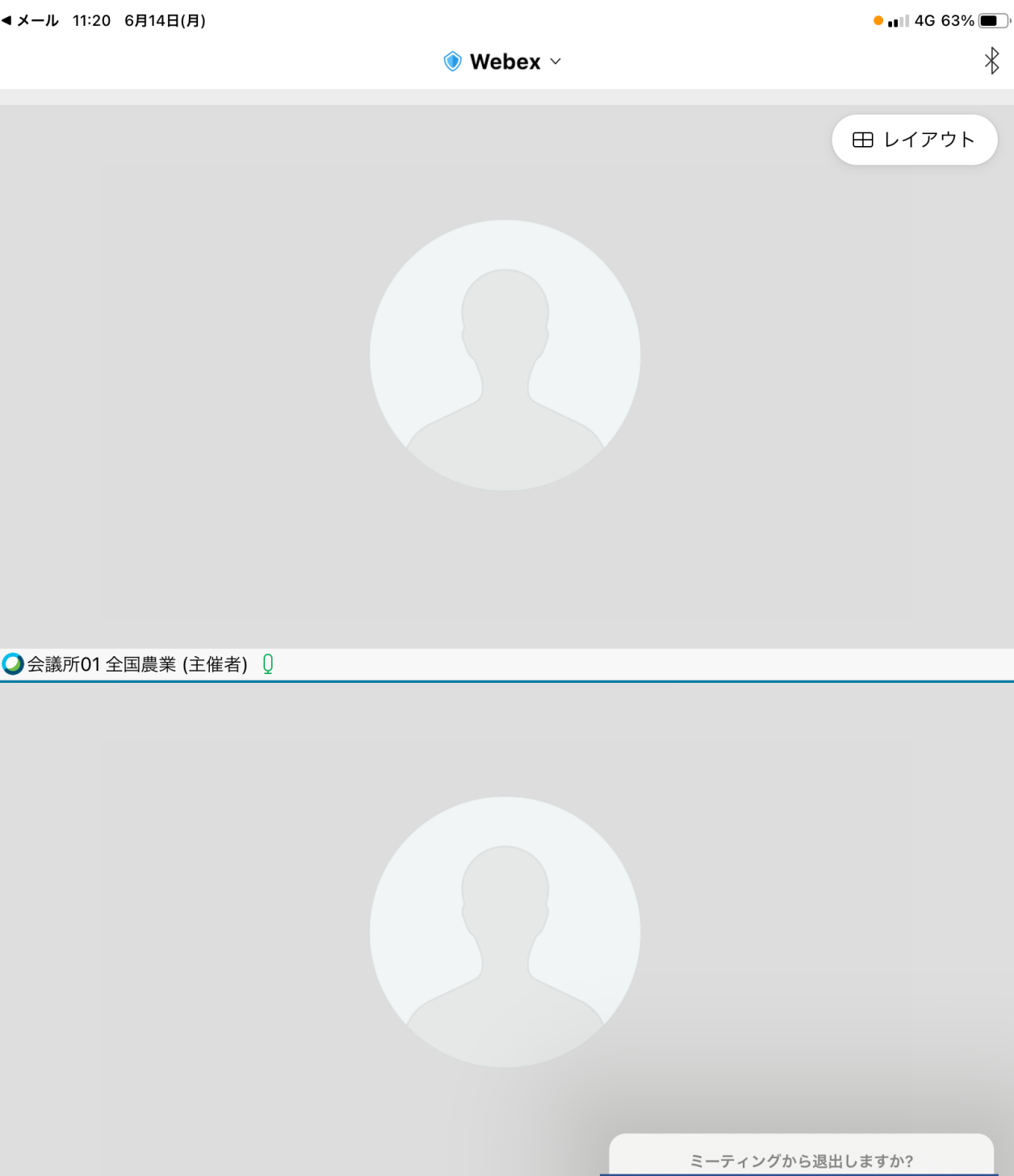

ミーティングから退出

佐藤雄太 (自分) 🔾

♀ ミュート

✓ ビデオを開始 [<sup>个</sup>] 共有

2 ☺ . . .

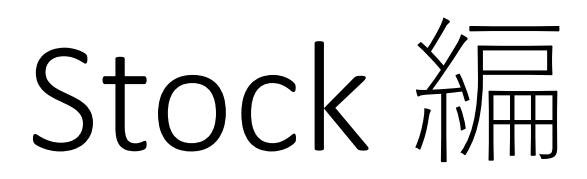

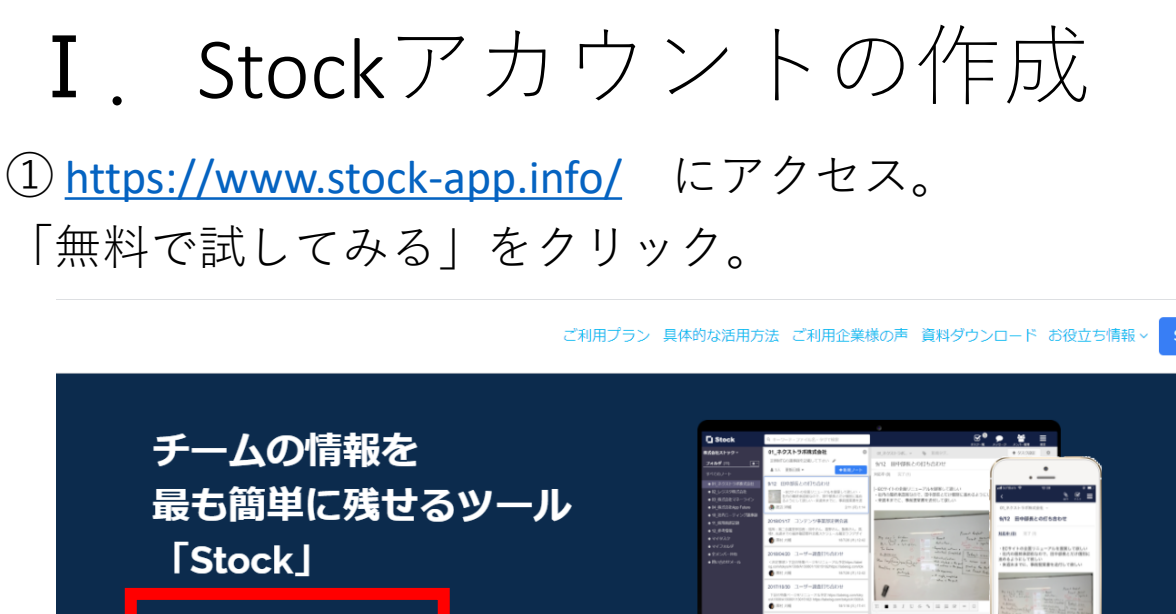

| チームの情報を<br>最も簡単に残せ<br>「Stock」 | :<br>るツール          | C desci<br>Heater year<br>Printer year<br>Printer | R I Hanner - La Hall Harris - Carlos - Carlos - | A DESCRIPTION OF A DESCRIPTION OF A DESC |  |
|-------------------------------|--------------------|----------------------------------------------------------------------------------------------------|----------------------------------------------------------------------------------------------------|----------------------------------------------------------------------------------------------------|--|
| 無料で試してみる                      | 3分でわかる<br>資料ダウンロード |                                                                                                    | and strang                                                                                                    |                                                                                                    |  |

こんなお悩みありませんか?

「チャットだと流れていき、ファイル管理だと面倒」

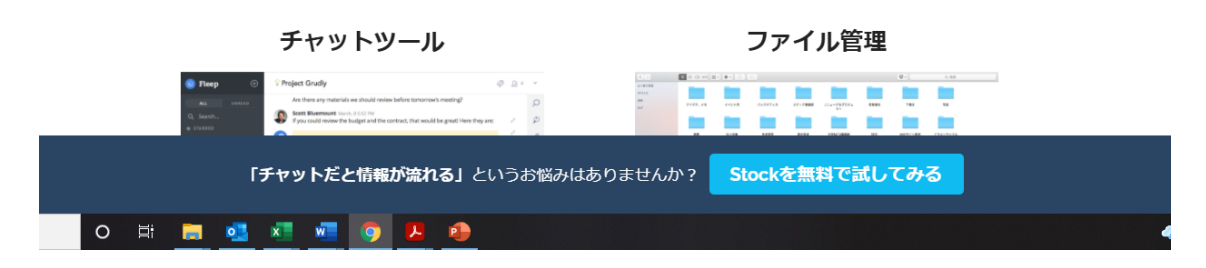

# ② メールアドレスを入力して「次へ」をクリック。

| ckを始めましょう!                      |
|---------------------------------|
|                                 |
| /ス                              |
| 次へ (残り30秒)<br>チームにログインする場合は こちら |
|                                 |

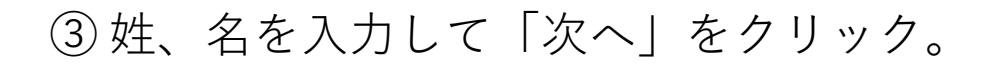

| 会議所                                  |             |        |
|--------------------------------------|-------------|--------|
| 名                                    |             |        |
| 05                                   |             |        |
| ···································· | ます。本名での登録を推 | 進奨します。 |

④ パスワードを入力して「次へ」をクリック。

|        | ノートを          | 設正       |    | 221 |
|--------|---------------|----------|----|-----|
| パスワー   | ۶             |          |    |     |
| •••••  | •••••         |          |    |     |
| ※ 半角英数 | 数字(abcdeや1234 | 15) で8文字 | 以上 |     |
|        |               |          |    |     |
|        | 戻る            |          | 次へ |     |
|        |               | 12       |    |     |

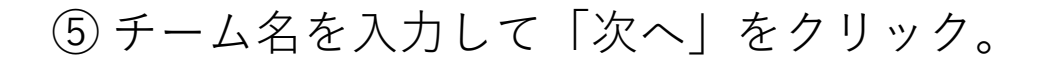

| 記載したチームタけ Stock内でまテキれます |  |
|-------------------------|--|
| チーム名は、後から変更することが可能です。   |  |
| 会議所                     |  |
|                         |  |

⑥特になしと入力し「次へ」をクリック。

| 今チームで取り組んでいる「プロジェクト名」を<br>1つ挙げてみてください。 |                                |  |  |  |
|----------------------------------------|--------------------------------|--|--|--|
| もしこ                                    | プロジェクトがなければ「クライアント名」を挙げてみましょう。 |  |  |  |
|                                        | 特になし                           |  |  |  |
|                                        | 次へ                             |  |  |  |

⑦ 「スキップ」をクリック。

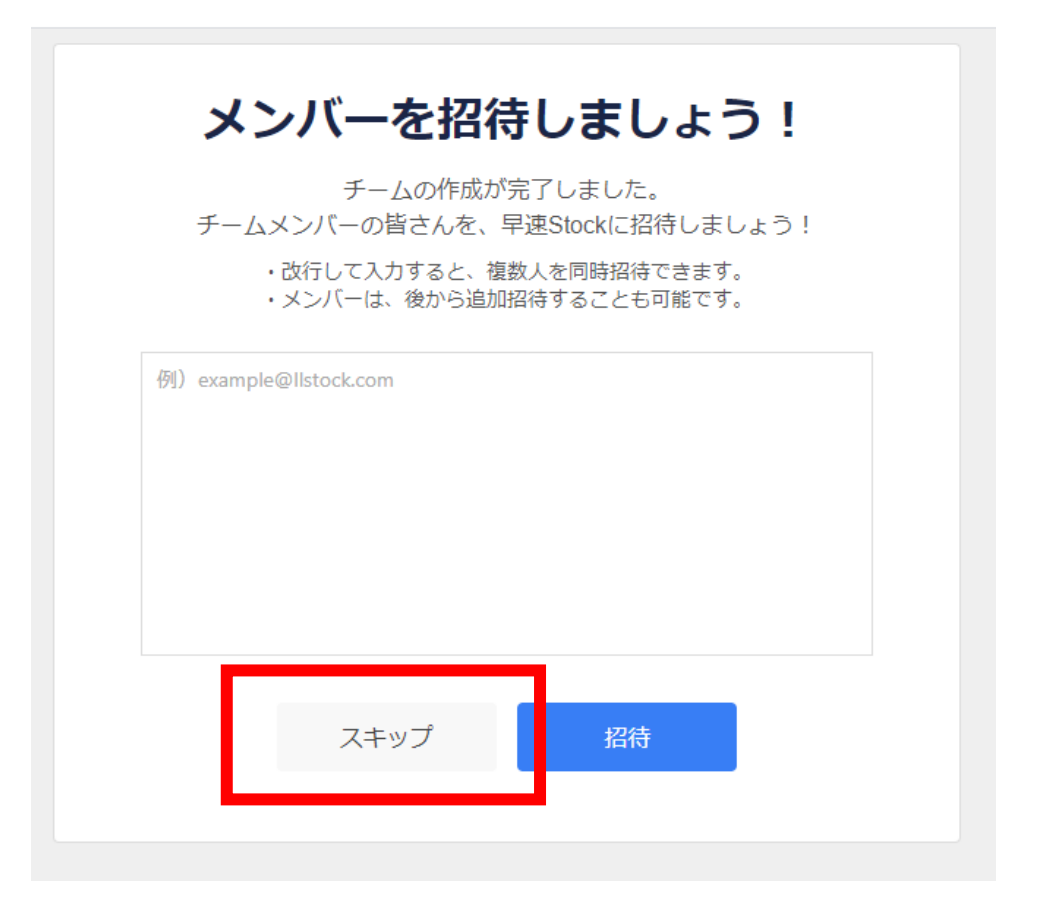

⑧これでホスト(管理者)のアカウントの作成は完了です。

これとは別に、Stockを使用する予定のタブレット端末の 台数分①~⑦の操作を行い、各タブレット端末用にアカ ウントを作成してください。

アカウントを作成する際の「メールアドレス」は各タブ レット端末のApple IDで登録しているメールアドレスを使 用し「パスワード」は任意のもので構いません。

※作成したアカウントの「メールアドレス」と「パスワード」は必ず記録しておき、タブレット端末を配布する各 委員に伝えてください。

Ⅱ. グループの作成

### i ) 管理者側での操作(パソコン上)

① 管理者のアカウントでログインし、ホーム画面右 上の「メンバー管理」をクリック。

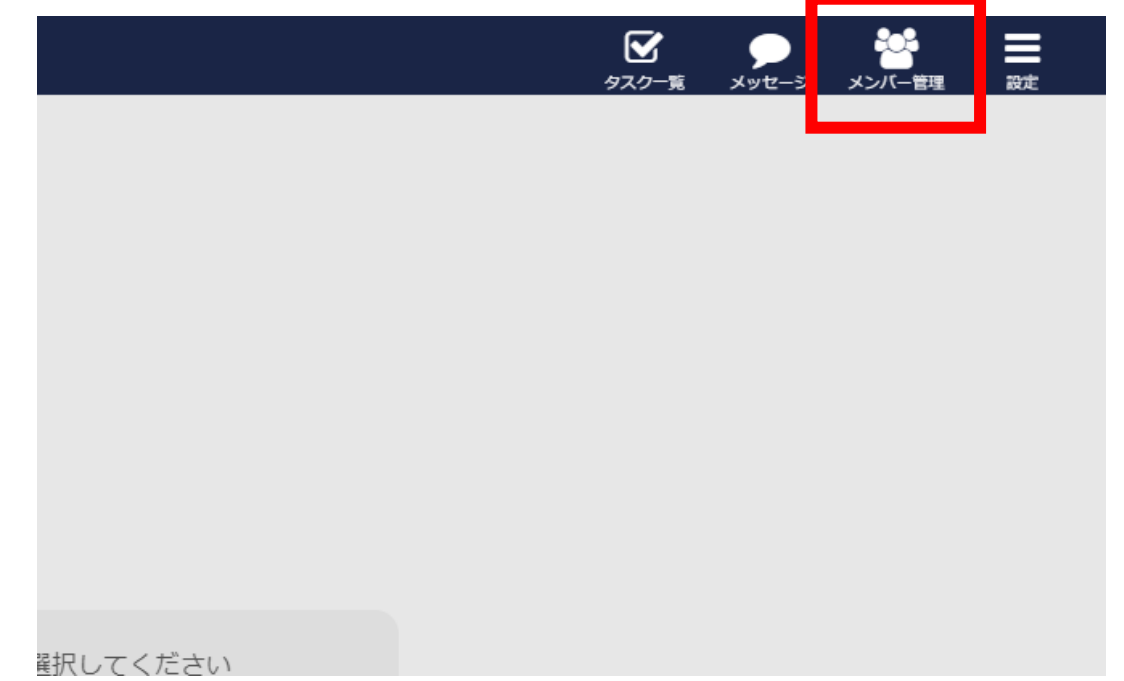

## ②「新規追加」をクリック。

| F          |                   |      | メンバー管理 |                  |                      | ×    |
|------------|-------------------|------|--------|------------------|----------------------|------|
| 5フォルイ<br>+ | 会議所に所属するメンバーの一覧です |      |        |                  |                      | _    |
|            | 1人のメンバー           |      |        |                  |                      | 新規追加 |
|            |                   | 所属部署 | 権限 🕜   | 参加日時             | 参加フ <mark>・ハブ</mark> |      |
|            | 会議所 05            | - €  | 管理者▼   | 2021/06/16 10:51 | 確認する                 | 削除   |
|            |                   |      |        |                  |                      |      |
|            |                   |      |        |                  |                      |      |
| ません        |                   |      |        |                  |                      |      |
|            |                   |      |        |                  |                      |      |
|            |                   |      |        |                  |                      |      |
|            |                   |      |        |                  |                      |      |
|            |                   |      |        |                  |                      |      |
|            |                   |      |        |                  |                      |      |

③メールで招待を選択。

枠内に各タブレット端末のメールアドレス(Apple IDで登録したもの)を入力し、「招待」をクリック。

|          | 新規メンバーを招待                                                              | ×      |
|----------|------------------------------------------------------------------------|--------|
| 11.<br>+ | メールで招待<br>URLで招待                                                       | ]      |
| L '      | ム <sub>600</sub> MEACY AND STOPA アドレスを入力して下さい。<br>※ 施設しの組合は決定してしたできます。 |        |
|          | kaigisho_nca01@icloud.com<br>kaigisho_nca02@icloud.com                 |        |
|          |                                                                        |        |
|          |                                                                        |        |
| tA       | ● 「ゲスト」を招待する場合は <mark>、</mark> ちら<br>の 「ゲスト」と                          | 5<br>t |
|          |                                                                        |        |
|          |                                                                        |        |
|          |                                                                        |        |
|          |                                                                        |        |
|          |                                                                        |        |
|          | キャンセル 招待                                                               |        |

# ④以下の画面が表示されたら「OK」をクリック。

|                                | 新規メンバ                             | (一を招待                             |              |
|--------------------------------|-----------------------------------|-----------------------------------|--------------|
| メール                            | で招待                               | URI                               | しで招待         |
| 会議所に                           | メンバー招待する方の <b>メ</b><br>※ 複数人の場合は改 | ー <b>ルアドレスを入力</b> し<br>行して入力できます。 | て下さい。        |
| kaigisho_nca0<br>kaigisho_nca0 | @icloud.com<br>@icloud.com        |                                   |              |
|                                | _                                 |                                   |              |
|                                | 招待用のメールな<br>この招待メールは              | を送信しました!<br><b>30日間</b> 有効です。     |              |
|                                | c                                 | K                                 | を招待する場合は こちら |
|                                |                                   |                                   |              |
|                                |                                   |                                   |              |
|                                |                                   |                                   |              |
|                                |                                   |                                   |              |

## ii )参加者側での操作(タブレット上)

# 各タブレット端末に以下のようなメールが届くので、「招待を受ける」をクリック。

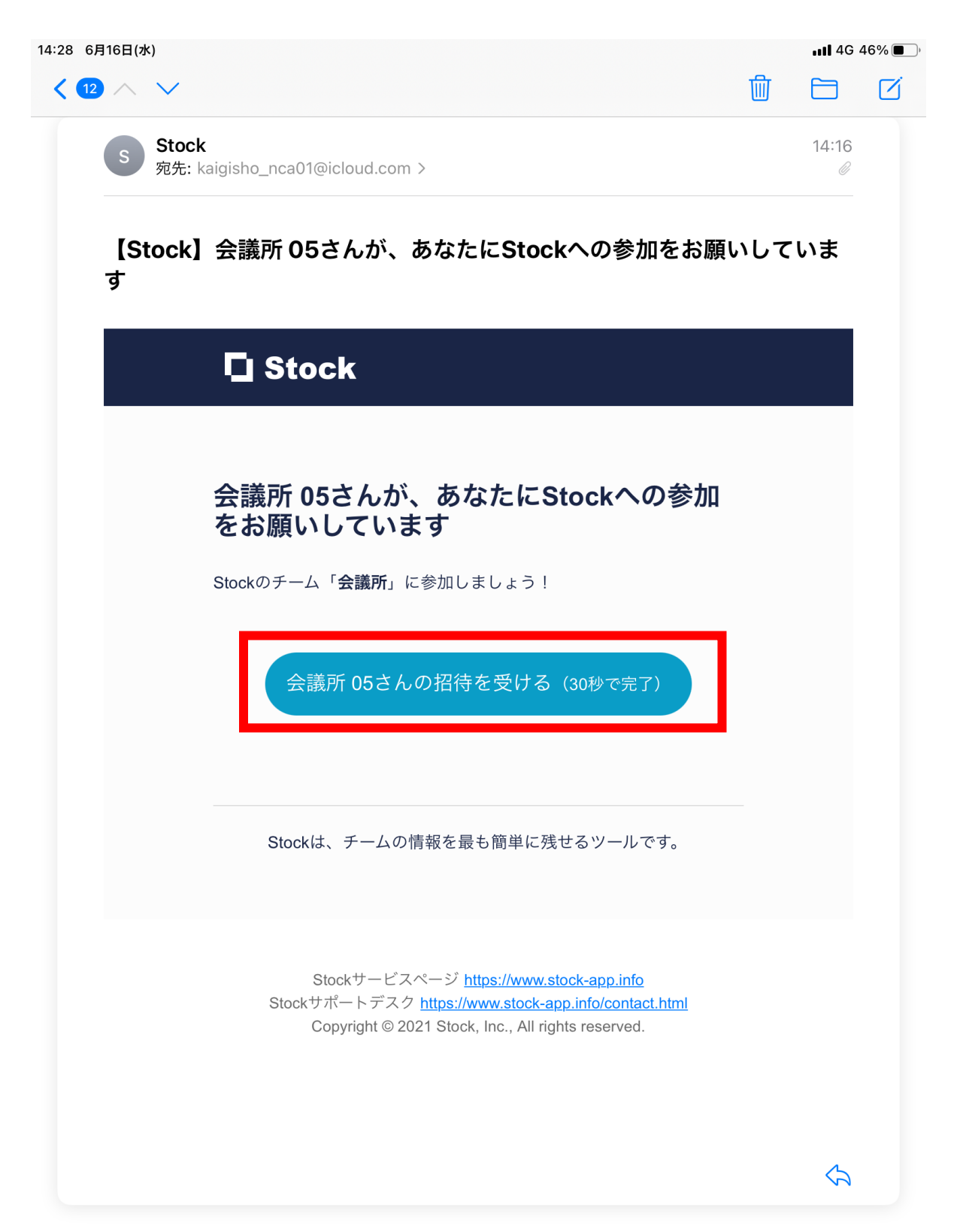

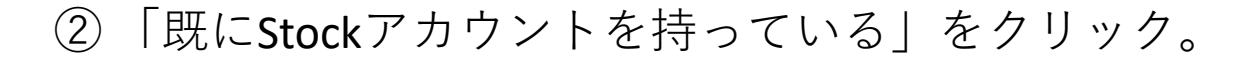

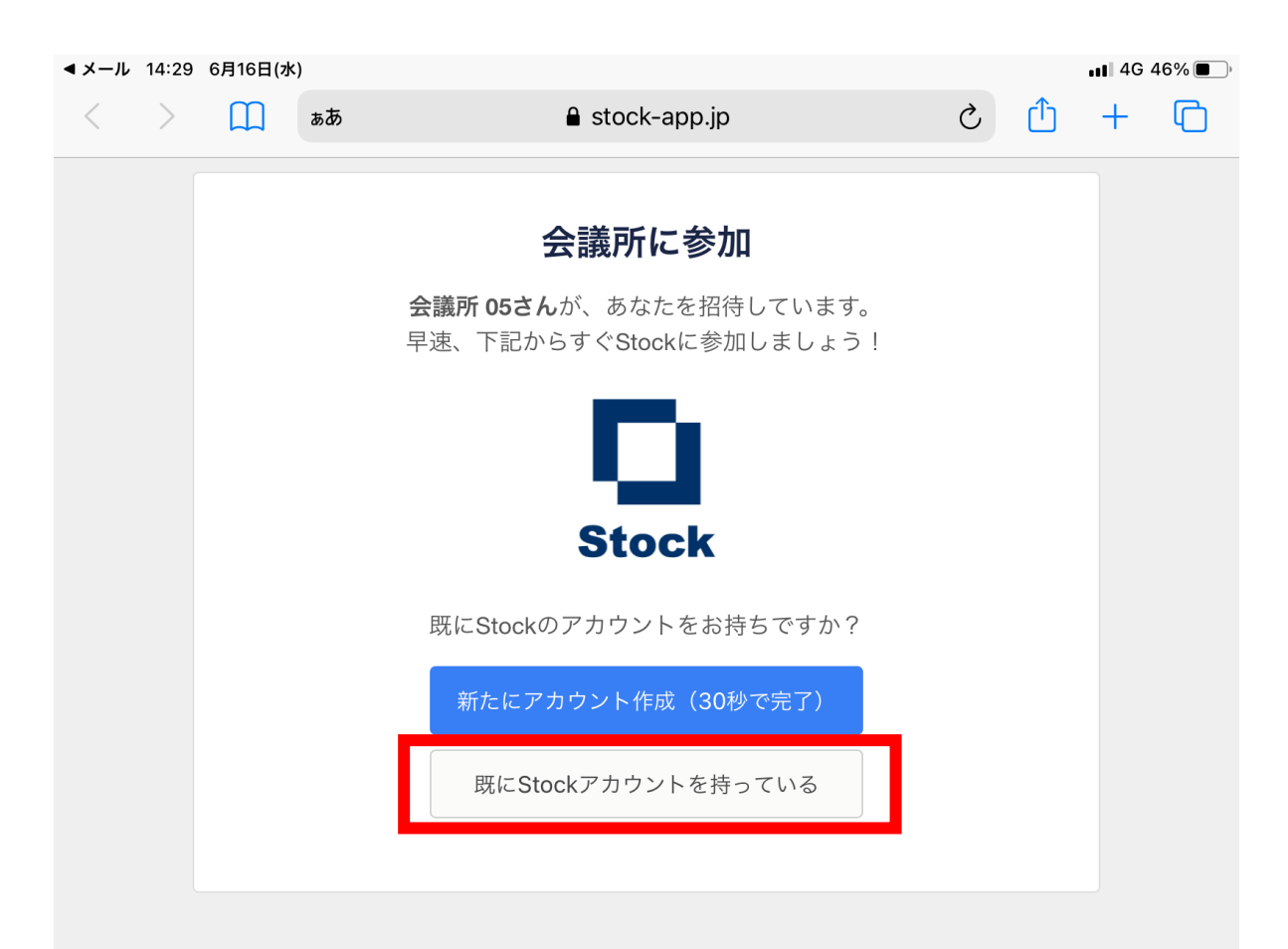
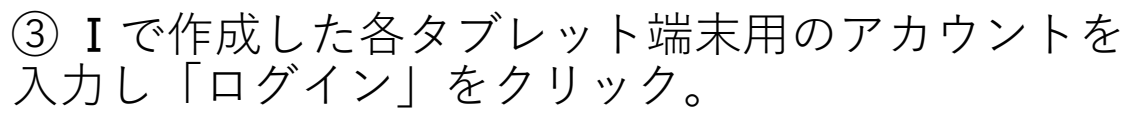

| <b>▲メール</b> 14:29 | 6月16日(水) |                                                                                                    |   |   | <b>∎1</b> 4G 46% ■) |   |
|-------------------|----------|----------------------------------------------------------------------------------------------------|---|---|---------------------|---|
| < >               | t at     | あ                                                                                                    | Ç | Û | +                   | ſ |
|                   |          | <b>既にお持ちのユーザー情報を<br/>スカしてください</b><br>メールアドレス<br>kaigisho_nca01@icloud.com<br>パスワード<br>・・・・・・・・・・・・・・・・・・・・・・・・・・・・・・・・・・・・ |   |   |                     |   |

※①~③の操作を各タブレット端末で行ってください。

### 管理者の「メンバー管理」画面で、以下のように表示されていれば**OK**です。

|                 |       | メンバー管理 |                  |        |      |
|-----------------|-------|--------|------------------|--------|------|
| 会議所に所属するメンバーの一覧 | टिंग् |        |                  |        |      |
| 3人のメンバー         |       |        |                  | +      | 新規追加 |
|                 | 所属部署  | 権限 🙆   | 参加日時             | 参加フォルダ |      |
| 会議所 05          | ≙ -   | 管理者▼   | 2021/06/16 10:51 | 確認する   | 削除   |
| 会議所 01          | ≙ -   | メンバー・  | 2021/06/16 14:29 | 確認する   | 削除   |
| 会議所 02          | ₽ -   | メンバー・  | 2021/06/17 17:23 | 確認する   | 削除   |
|                 |       |        |                  |        |      |

#### iii) 各タブレット端末での「アプリ」のダウンロード

●ここまで、アカウントの作成、グループの作成をインターネット上(パソコン)で行う方法でご説明しました。

●一方、委員さんがStockを利用する場合には、アプリの方がログインが簡便なため、各タブレット端末でStockのアプリをダウンロードすることを推奨します。

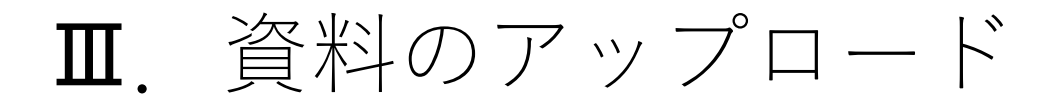

# ホーム画面の「全メンバー共有」を選択し、 「+新規ノート」をクリック。

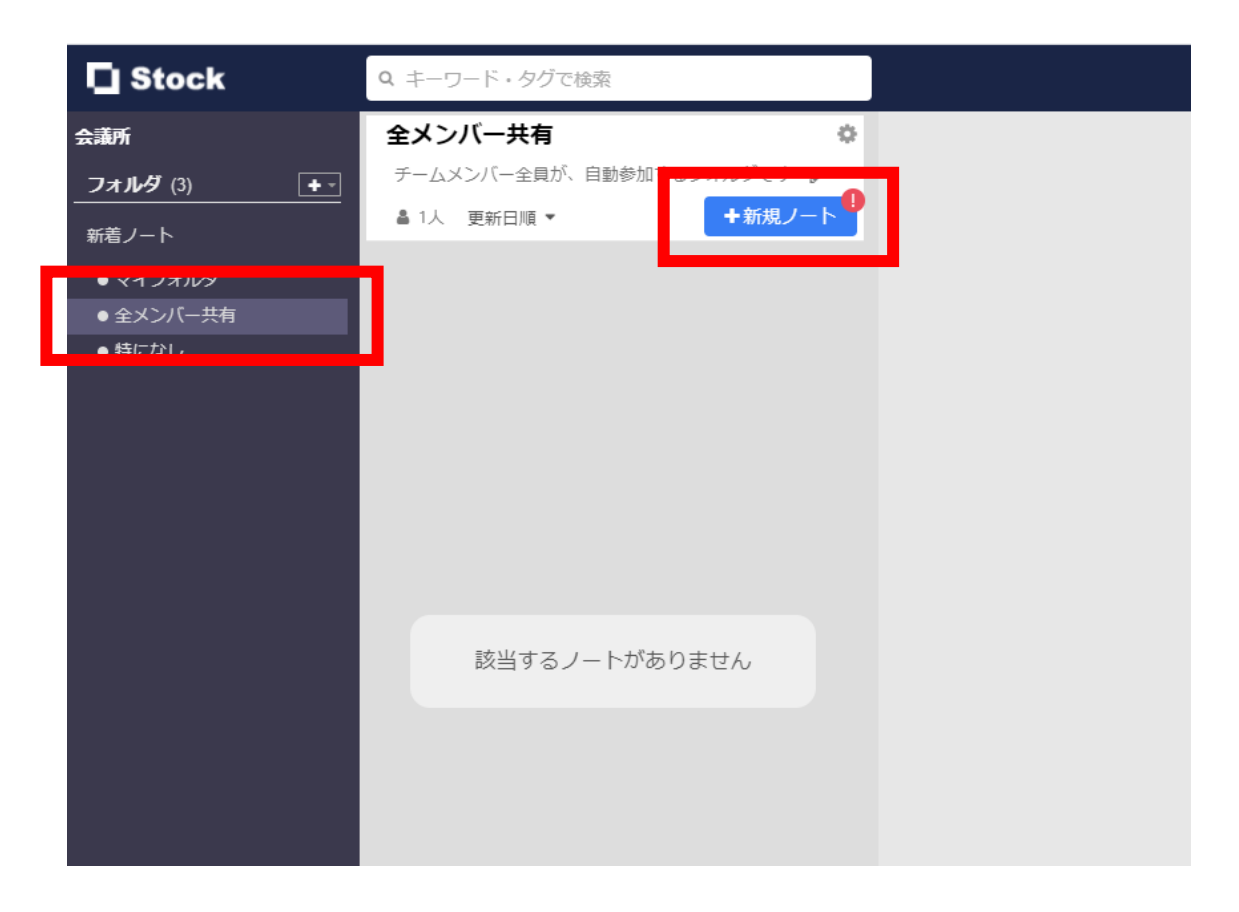

## ② タイトル、メッセージを入力し、「ファイル添付」のボタンをクリックする。

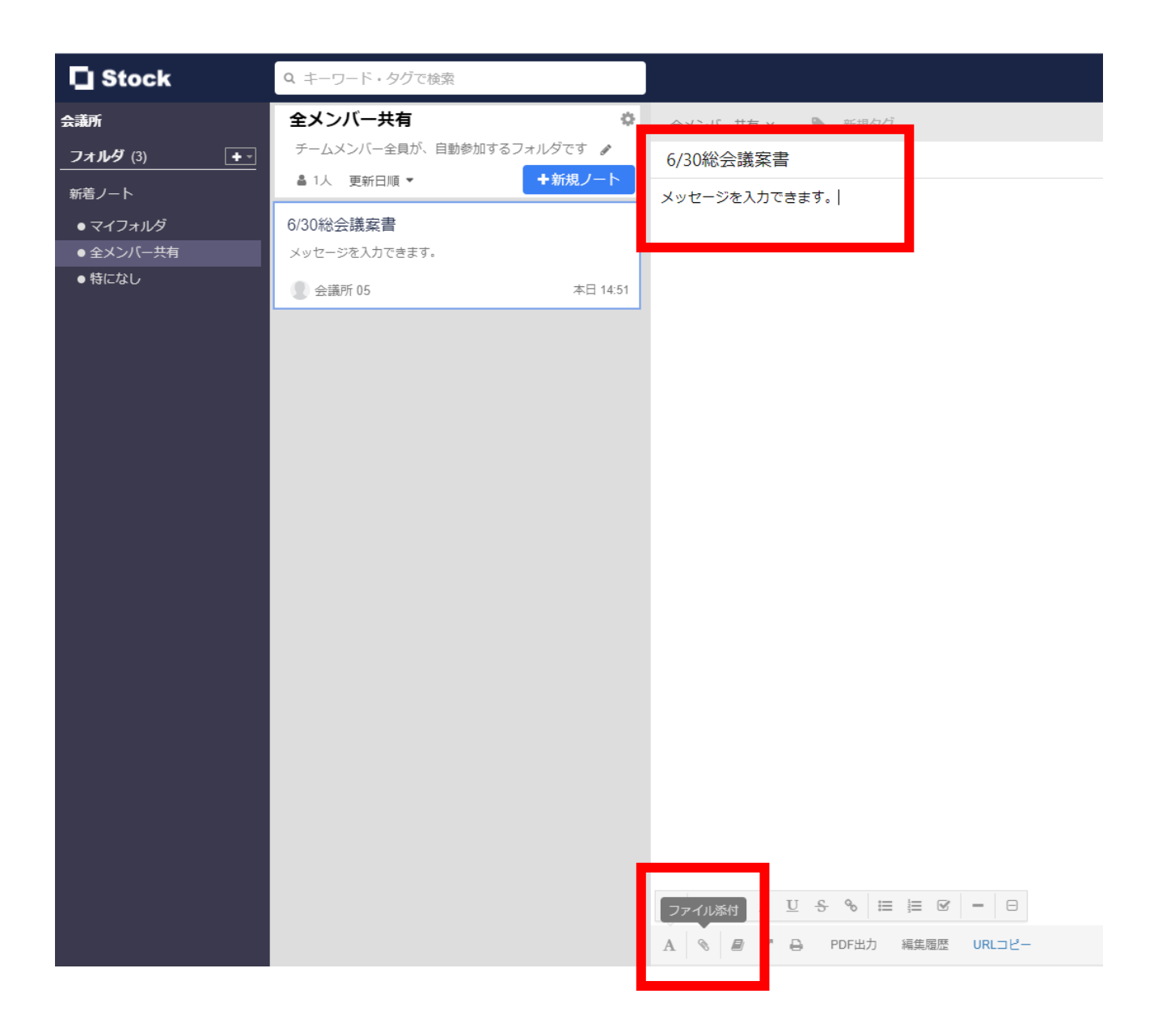

#### ③ アップロードする資料をパソコン上のフォルダから 選択する。

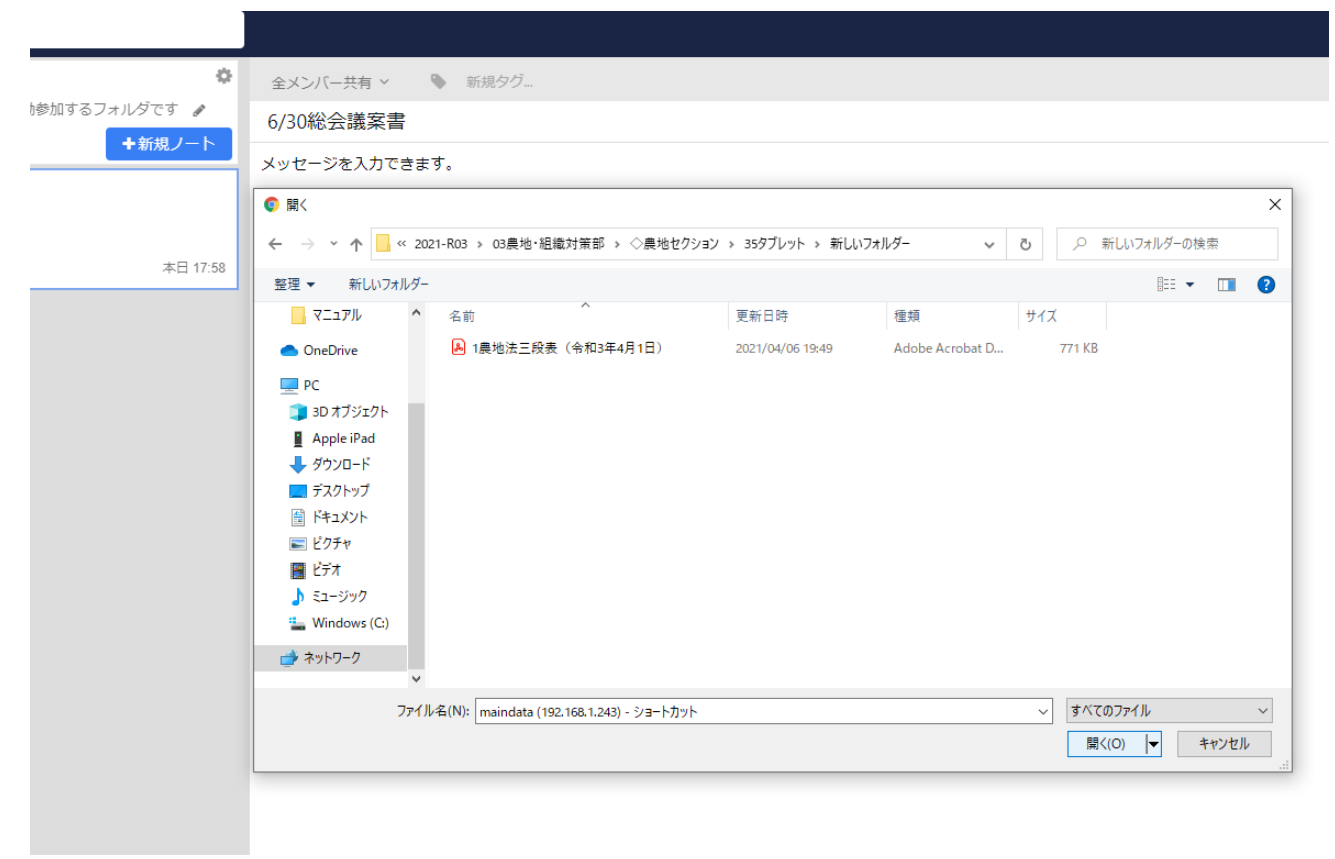

### ④以下の画面となったら資料のアップロードが完了です。

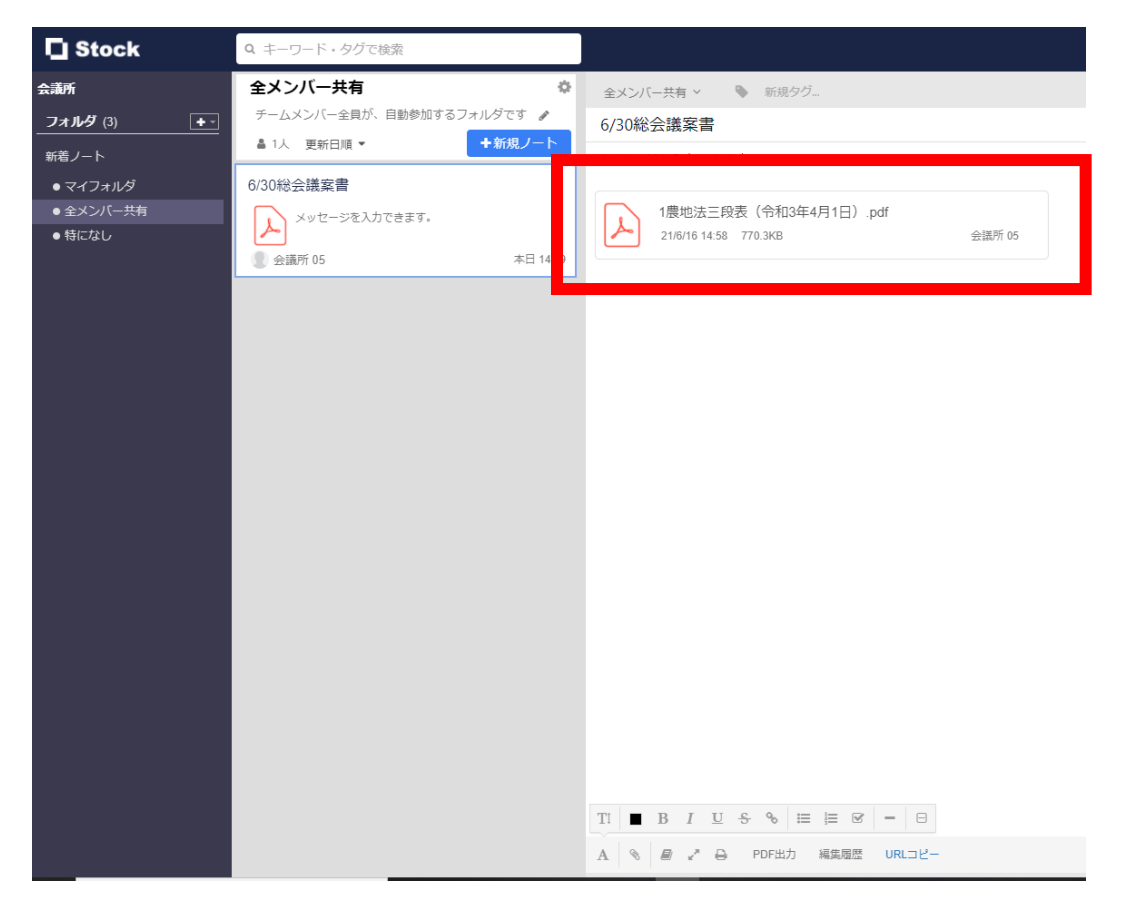